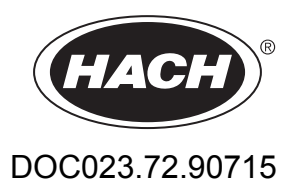

# **BioTector B3500dw Online TOC-Analysator**

Erweiterte Konfiguration

08/2022, Ausgabe 1

# Inhaltsverzeichnis

| Kapitel 1 Erweiterte Konfigurierung                                  | 3    |
|----------------------------------------------------------------------|------|
| 1.1 Sicherheitshinweise                                              | 3    |
| 1.2 Einstellen des Durchschnittsergebnisses                          | 3    |
| 1.3 Speichern der Durchschnittsergebnisse von 24 Stunden             | 3    |
| 1.4 Konfigurieren der Einstellungen für Drucktest und Durchflusstest | 3    |
| 1.5 Konfigurieren der Einstellungen für die Nullkalibrierung         | 5    |
| 1.6 Konfigurieren der Einstellungen für die Bereichskalibrierung     | 6    |
| 1.7 Legen Sie die Anzahl von Tagen zwischen der Wartung fest         | 8    |
| 1.8 Aktivieren der automatischen Nullkalibrierung nach der Wartung   | 8    |
| 1.9 Einstellen von automatischen Kalibrierungen und/oder Prüfungen   | 9    |
| 1.10 Anzeigen der Kalibrierkurven                                    | . 10 |
| 1.11 Konfigurieren der Fehlereinstellungen                           | . 10 |
| 1.12 Konfigurieren der Einstellungen für die Reaktionsprüfung        | . 13 |
| 1.13 Einstellen des Demonstrationsmodus                              | . 14 |
| 1.14 Konfigurieren des Systemprogramms 1                             | . 14 |
| 1.15 Konfigurieren des Systemprogramms 2                             | . 16 |
| 1.16 Konfigurieren des Systemprogramms 3                             | . 17 |
| 1.17 Konfigurieren des Reagenzspülzyklus                             | . 18 |
| 1.18 Konfigurieren der Einstellungen des CO2-Analysators             | . 18 |
| 1.19 Konfigurieren der Kühler-Einstellungen                          | . 19 |
| 1.20 Konfigurieren des Ozonzerstörer                                 | . 19 |
| 1.21 Hardwarekonfiguration                                           | . 20 |
| Kapitel 2 Modi des 4 - 20 mA Ausgangs                                | . 21 |
| 2.1 Strom-Multiplexmodus                                             | . 21 |
| 2.2 Vollmultiplexmodus                                               | . 22 |
| Kanitel 3 ModBus-Registerkarten                                      | 25   |
| 3 1 Messregister                                                     | 25   |
| 3.2 Messzeitregister                                                 | .26  |
| 3.3 Probenstatusregister                                             | . 27 |
| 3.4 Registereinstellungen                                            | .27  |
| 3.5 Kalibrierregister                                                | . 28 |
| 3.6 Diagnoseregister                                                 | . 30 |
| 3.7 Fehler-, Warn- und Benachrichtigungsregister                     | . 31 |
| 3.8 Status- und externe Kontrollregister                             | . 32 |
|                                                                      |      |

### 1.1 Sicherheitshinweise

Allgemeine Sicherheitshinweise, Gefahren- und Warnetikettenbeschreibungen finden Sie im Installationshandbuch.

### 1.2 Einstellen des Durchschnittsergebnisses

Legen Sie die Anzahl der Reaktionen fest, die im Durchschnittsergebnis enthalten sind. Das Durchschnittsergebnis ist das Ergebnis, das auf dem Display angezeigt und im Datenspeicher gespeichert wird. Stellen Sie ein, wann das Ergebnis auf dem Display ein Durchschnittsergebnis ist oder nicht.

- 1. Wählen Sie WARTUNG > SYSTEMKONFIGURATION > ERGEBNISINTEGRATION.
- 2. Wählen Sie eine Option.

| Option              | Beschreibung                                                                                                    |
|---------------------|----------------------------------------------------------------------------------------------------|
| TOC-<br>INTEGRATION | Legt die Anzahl der TOC-Reaktionsergebnisse fest, die im<br>Durchschnittsergebnis enthalten sind (Standard: 3). Das<br>Durchschnittsergebnis ist das Ergebnis, das auf dem Display angezeigt<br>und im Datenspeicher gespeichert wird.                                                                                                    |
| TOC<br>INT.GRENZEN  | Legt fest, wann das auf dem Display angezeigte TOC-Ergebnis ein<br>Durchschnittsergebnis ist und wann nicht. Die erste Einstellung ist die<br>prozentuale (%) Bandvariation (Standard: 10%). Die zweite Einstellung ist<br>die absolute Variation in mgC/L (Standard: 0,100).                                                                                               |
|                     | Wenn das Ergebnis innerhalb der Einstellungen TOC INT.GRENZEN<br>liegt, ist das auf dem Display angezeigte Ergebnis ein<br>Durchschnittsergebnis. Wenn das Ergebnis nicht innerhalb der<br>Einstellungen TOC INT.GRENZEN liegt, ist das Ergebnis kein<br>Durchschnittsergebnis. Das Ergebnis, das auf dem Display angezeigt<br>wird, ist das Ergebnis der letzten Reaktion. |

### 1.3 Speichern der Durchschnittsergebnisse von 24 Stunden

Speichern Sie die durchschnittlichen Reaktionsergebnisse von 24 Stunden für jeden Probenstrom im Datenspeicher.

*Hinweis:* Die Reaktionsergebnisse für manuelle Proben (Einzelmessung) sind nicht im Durchschnitt enthalten.

- Wählen Sie WARTUNG > SYSTEMKONFIGURATION > ABLAUFPROGRAMM > DURCHSCHN. PROGRAMM.
- 2. Wählen Sie eine Option.

| Option             | Beschreibung                                                                                                    |
|--------------------|----------------------------------------------------------------------------------------------------|
| LOG DURCHSCHNITT   | Speichert ein durchschnittliches Reaktionsergebnis von<br>24 Stunden für jeden Probenstrom im Datenspeicher (Standard:<br>NEIN). |
| DURCHSCHN. AKTUAL. | Legt fest, bis wann der 24-Stunden-Durchschnitt im Datenspeicher gespeichert wird (Standard: 00:00).                             |

#### 1.4 Konfigurieren der Einstellungen für Drucktest und Durchflusstest

Stellen Sie die Startzeit für den Drucktest und den Durchflusstest ein. Stellen Sie die Fehler- und Warngrenzwerte für den Drucktest und den Durchflusstest ein.

- 1. Wählen Sie WARTUNG > SYSTEMKONFIGURATION > ABLAUFPROGRAMM > DRUCK-/FLUSSTEST aus.
- **2.** Wählen Sie eine Option.

| Option            | Beschreibung                                                                                                    |
|-------------------|----------------------------------------------------------------------------------------------------|
| ZEIT              | Legt die Startzeit für den Drucktest und den Durchflusstest<br>fest (Standard: 08:15). Mit einem Drucktest wird ermittelt,<br>ob ein Gasleck vorliegt. Mit einem Durchflusstest wird<br>ermittelt, ob eine Verstopfung in den Gas- oder in den<br>Probenauslassleitungen vorliegt.                                                                                                    |
| DRUCKTESTFEHLER   | Legt den Grenzwert für einen Drucktestfehler fest. Ein<br>Fehler (05_DRUCKTESTFEHLER) tritt auf, wenn der Fluss<br>über dem Fehlergrenzwert liegt (Standard: 6,0 L/h).<br><i>Hinweis:</i> Um den Drucktest zu deaktivieren, wählen Sie<br>0,0 L/h aus. Bei Deaktivierung wird die Warnung<br>29_DRUCKTEST AUS angezeigt. Außerdem wird die<br>Meldung "AUS" auf dem Display angezeigt.                                                                                      |
| DRUCKTESTWARNUNG  | Legt den Grenzwert für eine Drucktestwarnung fest. Eine<br>Warnung (26_DRUCKTESTWARNUNG) wird angezeigt,<br>wenn der Fluss über dem Warngrenzwert (Standard:<br>4,0 L/h), aber unter dem Fehlergrenzwert liegt. Der<br>Warngrenzwert liegt normalerweise um 30 % unter der<br>Einstellung DRUCKTESTFEHLER.<br><i>Hinweis:</i> Um die Drucktestwarnung zu deaktivieren,<br>wählen Sie 0,0 L/h aus. Bei Deaktivierung wird die Meldung<br>"AUS" auf dem Display angezeigt.    |
| DRUCKPRUEFFEHLER  | Legt den Grenzwert für einen Druckprüffehler fest. Der<br>Analysator führt am Ende jeder Reaktion einen Drucktest<br>durch, um festzustellen, ob ein Gasleck vorliegt. Ein Fehler<br>(06_DRUCKPRUEFFEHLER) tritt auf, wenn der Fluss den<br>Fehlergrenzwert (6,0 L/h) für die Anzahl der<br>aufeinanderfolgenden Reaktionen überschreitet, die in der<br>Einstellung DRUCKPRUEFANZAHL ausgewählt wurden.<br>Die Einstellung DRUCKPRUEFFEHLER kann nicht<br>geändert werden. |
| DURCHFLUSSWARNUNG | Legt den Grenzwert für eine Durchflusstest-Warnung fest.<br>Eine Warnung (22_FLUSS WRNG - EX oder 23_FLUSS<br>WRNG - SO) wird angezeigt, wenn der Durchfluss unter<br>dem Fehlergrenzwert liegt (Standard: 45 L/h).                                                                                                    |

| Option                 | Beschreibung                                                                                                    |
|------------------------|----------------------------------------------------------------------------------------------------|
| REAKTORREINIG.PRUEFUNG | Legt die Dauer fest, wie lange der Analysator den<br>Sauerstoffgasfluss während der beiden Druckentlastungen<br>misst, die am Ende jedes Analysezyklus durchgeführt<br>werden (Standard: 4 s). Bei der Reaktorreinigungsprüfung<br>werden mögliche Verstopfungen oder Verengungen im<br>Reaktor und/oder in den Leitungen und Ventilen des<br>Probenauslasses festgestellt. |
| REAKTORREINIG.BAND     | Legt den Grenzwert für eine Reaktorreinigung-Warnung<br>fest. Wenn der Sauerstoffgasfluss während der ersten<br>Druckentlastung am Ende jedes Analysezyklus dreimal<br>hintereinander nicht innerhalb des Fehlergrenzwerts liegt,<br>wird 128_REAKT.REINIG.WRNG angezeigt (Standard:<br>±3,0 L/h).                                                                          |
|                        | Wenn der Sauerstoffgasfluss während der zweiten<br>Druckentlastung nicht innerhalb des Fehlergrenzwerts liegt<br>und bei der ersten Druckentlastung desselben Reaktor-<br>Reinigungszyklus ein Problem mit dem<br>Sauerstoffgasdurchfluss festgestellt wurde, wird<br>129_REAKT.REINIG.FEHL angezeigt.                                                                      |

### 1.5 Konfigurieren der Einstellungen für die Nullkalibrierung

Legen Sie die Einstellungen für die Nullkalibrierung (z.B. Anzahl der Reaktionen in jedem Betriebsbereich) und die Alarmgrenzwerte für Nullkalibrierungen und Nullprüfungen fest. Zeigen Sie den Änderungsverlauf an den Nullpunkteinstellungswerten an.

- Wählen Sie WARTUNG > SYSTEMKONFIGURATION > ABLAUFPROGRAMM > NULLPROGRAMM aus.
- Option Beschreibung NULLPROGRAMM Legt die Anzahl der Reaktionen fest, die in jedem Betriebsbereich (1, 2 und 3) während einer Nullkalibrierung oder Nullprüfung durchgeführt werden (Standard: 6, 0, 0). Die drei Einstellungen gelten für die Betriebsbereiche 1, 2 und 3. Hinweis: Der Analysator führt die Nullkalibrierung und Nullprüfungsreaktionen nur in den Betriebsbereichen aus, die nicht auf 0 gesetzt sind.Der Analysator berechnet den TOC-Nullpunkteinstellungswert für die Betriebsbereiche, die auf 0 gesetzt sind. NULLPROGRAMM Legt die maximale Anzahl von Nullreaktionen fest, die in einem MAX bestimmten Bereich durchgeführt werden, wenn der durchschnittliche Nullmesswert nicht innerhalb der Einstellung NULLP. BEREICH liegt (Standard: 10). DURCHSCHNITT Legt die Anzahl der Nullreaktionen fest, die im Durchschnittswert NULL enthalten sind, den der Analysator zum Einstellen der Nullpunkteinstellungswerte verwendet. Die drei Einstellungen gelten für die Betriebsbereiche 1, 2 und 3 (z.B. 3, 0, 0).
- 2. Wählen Sie eine Option.

| Option               | Beschreibung                                                                                                    |
|----------------------|----------------------------------------------------------------------------------------------------|
| NULLP. BEREICH       | Legt den Grenzwert für die Differenz zwischen dem durchschnittlichen Nullwert und jedem Nullreaktionswert fest, der im durchschnittlichen Nullwert enthalten ist (Standard: ±0,040 mgC/L).                                                                                                    |
|                      | Wenn die Differenz zwischen dem durchschnittlichen Nullwert und<br>einem oder mehreren der Nullreaktionswerte über dem<br>Fehlergrenzwert liegt, führt der Analysator eine weitere Nullreaktion<br>durch, bis die Differenz innerhalb des Fehlergrenzwerts liegt. Wenn<br>die Differenz nach der maximalen Anzahl von Reaktionen<br>(NULLPROGRAMM MAX) nicht innerhalb des Fehlergrenzwerts liegt,<br>wird die Warnung 42_NULLP. KAL. FEHLER oder 43_NULLP<br>PRUEFFEHLER angezeigt.                              |
|                      | Wenn die Warnung 42_NULLP. KAL. FEHLER angezeigt wird, ändert<br>der Analysator die Nullpunkteinstellungswerte nicht. Der Analysator<br>verwendet weiterhin die vorherigen Nullpunkteinstellungswerte.                                                                                                    |
|                      | Wenn die Differenz nach der maximalen Anzahl von Reaktionen<br>innerhalb des Fehlergrenzwerts liegt, schließt der Analysator den<br>Nullzyklus ab und ändert die Nullpunkteinstellungswerte.                                                                                                    |
|                      | <b>Hinweis:</b> Die Einstellung NULLP. BEREICH wird verwendet, um eine<br>Stabilitätsprüfung im ersten programmierten Bereich durchzuführen.<br>Wenn zum Beispiel das Ergebnis der Nullkalibrierung (ZC) auf den<br>Bereich 0, 3, 0 eingestellt ist, wird die Berechnung für den Bereich<br>2 ausgeführt. Ändern Sie die Einstellung NULLP. BEREICH, wenn die<br>NULLPROGRAMM-Einstellungen geändert wurden oder der<br>Analysator nicht stabil wird und es tritt keine Warnmeldung<br>42_NULLP. KAL. FEHLER auf. |
|                      | <i>Hinweis:</i> Wenn der Analysator den Nullzyklus im Betriebsbereich<br>(z.B. Bereich 1) abschließt, führt der Analysator keinen Nullzyklus in<br>den anderen Bereichen durch.                                                                                                    |
| DIW NULL             | Stellt den ·Probentyp ein. NEIN (Standard) – Der Analysator<br>verwendet keine Probe bei Nullkalibrierungen oder Nullprüfungen.<br>JA – Der Analysator verwendet entionisiertes Wasser bei<br>Nullkalibrierungen und Nullprüfungen. Geben Sie das entionisierte<br>Wasser über den MANUELLEN Anschluss hinzu.                                                                                                    |
| pH<br>LAUGEEINSTELL. | Legt die Anzahl der Impulse der Laugenpumpe fest, die der<br>Analysator während der Analyse in jedem Betriebsbereich hinzufügt<br>(R1, R2 und R3). Standard: 14, 0, 0                                                                                                    |
| pH ZEITEINSTELL.     | Legt die Mischzeit des Reaktors fest, nachdem der Analysator das<br>Laugenreagenz hinzugefügt hat (Standard: 60 s).                                                                                                    |
| WARTUNG<br>NULLPUNKT | Legt das Messintervall (Standard: 20 Messungen) und die Anzahl der<br>Nullkalibrierungen (Standard: 5) für WARTUNG NULL EINST. fest.<br>Siehe Einstellung WARTUNG NULL EINST. unter Aktivieren der<br>automatischen Nullkalibrierung nach der Wartung auf Seite 8.                                                                                                    |

Der Änderungsverlauf der Nullpunkteinstellungswerte wird unter den Menüoptionen angezeigt. Der Verlauf umfasst die Nullpunkteinstellungswerte mit Datum, Uhrzeit, Nullbereich und Nulltyp (Kalibrierung oder Prüfung).

Beschreibungen der angezeigten Codes:

- NK: Ergebnis der Nullkalibrierung
- NP: Ergebnis der Nullprüfung
- NH: Nullpunkteinstellungswert manuell eingestellt

### 1.6 Konfigurieren der Einstellungen für die Bereichskalibrierung

Legen Sie die grundlegenden und erweiterten Einstellungen für die Bereichskalibrierung fest (z.B. die Konzentrationen für den Kalibrierstandard, den Betriebsbereich und die

Toleranzgrenzwerte für Bereichskalibrierungen und Bereichsprüfungen). Zeigen Sie den Änderungsverlauf an den Bereichsanpassungswerten an.

- 1. Wählen Sie WARTUNG > SYSTEMKONFIGURATION > ABLAUFPROGRAMM > BEREICHSPROGRAMM aus.
- 2. Wählen Sie eine Option.

*Hinweis:* Einige der folgenden Einstellungen werden auch im Menü KALIBRIERUNG > BEREICHSKALIBR. geändert, in dem die grundlegenden Einstellungen für die Bereichskalibrierung geändert werden.

| Option                                 | Beschreibung                                                                                                    |
|----------------------------------------|----------------------------------------------------------------------------------------------------|
| BEREICHSPROGRAMM                       | <b>Hinweis:</b> Ändern Sie die Standardeinstellung nur, wenn dies<br>erforderlich ist. Änderungen können sich negativ auf die<br>Bereichsanpassungswerte auswirken.                                                                                                    |
|                                        | Legt die Anzahl der Bereichsreaktionen fest, die der Analysator<br>während einer Bereichskalibrierung und einer Bereichsprüfung<br>durchführt (Standard: 5).                                                                                                    |
| BEREICH DURSCHN.                       | <b>Hinweis:</b> Ändern Sie die Standardeinstellung nur, wenn dies<br>erforderlich ist. Änderungen können sich negativ auf die<br>Bereichsanpassungswerte auswirken.                                                                                                    |
|                                        | Legt die Anzahl der Reaktionen fest, die der Analysator zur<br>Berechnung des Durchschnittswerts für die<br>Bereichsanpassungswerte verwendet (Standard: 3).                                                                                                    |
| BEREICH                                | Legt den Betriebsbereich (1, 2 oder 3) für Reaktionen der<br>Bereichskalibrierung und Reaktionen der Bereichsprüfung fest<br>(Standard: 1). Wählen Sie den Betriebsbereich, der den normalen<br>Messungen für die Probenströme entspricht.<br>Siehe Bildschirm SYSTEMBEREICHDATEN, um die<br>Betriebsbereiche anzuzeigen. Wählen Sie BETRIEB ><br>SYSTEMBEREICHDATEN.<br><i>Hinweis: Wenn die Einstellung BEREICH nicht auf die</i><br><i>STANDARD-Einstellungen zutrifft, zeigt der Analysator</i><br><i>ACHTUNG! REAKTIONSBEREICH ODER STANDARD IST</i><br><i>FALSCH an.</i>                                                                                                    |
| TOC KAL. STANDARD<br>TIC KAL. STANDARD | Legt die Konzentrationen der TIC- und TOC-Kalibrierstandards für<br>Bereichskalibrierungen fest (Standard: TIC = 0,0 mgC/L und TOC<br>= 20,0 mgC/L).<br>Geben Sie Konzentrationen ein, die mindestens 50 % des<br>Endausschlagswerts für den in der BEREICH-Einstellung<br>ausgewählten Betriebsbereich betragen. Wenn der<br>Betriebsbereich für TIC oder TOC beispielsweise 0 bis 25 mgC/L<br>ist, beträgt 50% des Skalenendwerts 12,5 mgC/L.<br>Wenn der ausgewählte Kalibrierstandard 0,0 mg/L beträgt, ändert<br>der Analysator den Bereichsanpassungswert für diesen Parameter<br>nicht. Außerdem wird die Warnung, die mit den TIC BAND- und<br>TOC BAND-Einstellungen eingestellt wurde, nicht angezeigt. |
| TIC PRUEF. STD<br>TOC PRUEF. STD       | Legt die Konzentrationen der TIC- und TOC-Kalibrierstandards für<br>Bereichsprüfungen fest (Standardwerte: TIC = 0 mgC/L und TOC<br>= 20.0 mgC/L).<br>Wenn der ausgewählte Kalibrierstandard 0,0 mgC/L beträgt,<br>ignoriert der Analysator die Ergebnisse der Bereichsprüfung.<br>Außerdem wird die Warnung, die mit den TIC BAND- und TOC<br>BAND-Einstellungen eingestellt wurde, nicht angezeigt.                                                                                                    |

#### **Erweiterte Konfigurierung**

| Option               | Beschreibung                                                                                                    |
|----------------------|----------------------------------------------------------------------------------------------------|
| TIC BAND<br>TOC BAND | Legt die Toleranzgrenzwerte basierend auf der letzten Kalibrierung (Standard: ± 25 %) für die Bereichskalibrierung oder die Bereichsprüfungsergebnisse für TIC und TOC fest.                                                                 |
|                      | Wenn das Ergebnis des Durchschnittbereichs nicht innerhalb der<br>Toleranzgrenzwerte liegt, wird eine der folgenden Warnungen<br>angezeigt: 30_TOC-BER.KAL FEHL., 31_TIC-BER.KAL FEHL.,<br>33_TOC-BER.PRUEF FEHL oder 34_TIC-BER.PRUEF FEHL. |
| TIC FAKTOR = TOC     | Legt den TIC-Bereichsanpassungswert auf denselben Wert wie<br>der TOC-Bereichsanpassungswert fest. Wird der TOC-<br>Bereichsanpassungswert geändert, wird auch der TIC-<br>Bereichsanpassungswert geändert. (Standard: Ja, aktiviert)        |

Der Änderungsverlauf der Bereichsanpassungswerte wird unter den Menüoptionen angezeigt. Der Verlauf umfasst die Bereichsanpassungswerte mit Datum, Uhrzeit, Bereich, Bereichstyp (Kalibrierung oder Prüfung) und der Konzentration der Standardlösung.

Beschreibungen der angezeigten Codes:

- BK: Ergebnis der Bereichskalibrierung
- BP: Ergebnis der Bereichsprüfung
- BH: Bereichsanpassung manuell eingestellt

#### 1.7 Legen Sie die Anzahl von Tagen zwischen der Wartung fest

Legen Sie die Anzahl von Tagen zwischen der Wartung fest, oder setzen Sie den Wartungszähler zurück.

- 1. Wählen Sie WARTUNG > DIAGNOSE > WARTUNG.
- 2. Wählen Sie eine Option.

| Option                       | Beschreibung                                                                                                    |
|------------------------------|----------------------------------------------------------------------------------------------------|
| REAKTIONSZAEHLER             | Zeigt die Anzahl an Reaktionen an.                                                                                                    |
| WARTUNG ERFORD. IN           | Legt die Anzahl der Tage fest, bevor die Warnung<br>83_WARTUNGSZEIT angezeigt wird (Standard: 180 Tage =<br>6 Monate).<br><i>Hinweis:</i> Die Anzahl der Tage im Wartungszähler nimmt ab,<br>wenn der Analysator eingeschaltet ist, selbst wenn der<br>Analysator gestoppt ist. |
| WARTUNGSZAEHLER<br>ZURUECKS. | Stellt den Wartungszähler auf 180 ein (Standard). Wählen Sie WARTUNGSZAEHLER ZURUECKS., nachdem die Wartung abgeschlossen ist.                                                                                                    |

### 1.8 Aktivieren der automatischen Nullkalibrierung nach der Wartung

Stellen Sie den Analysator so ein, dass nach Abschluss der Wartung automatisch Nullkalibrierungen durchgeführt werden (wenn der Wartungszähler zurückgesetzt wird).

- 1. Wählen Sie WARTUNG > DIAGNOSE > WARTUNG.
- 2. Wählen Sie eine Option.

| Option                    | Beschreibung                                                                                                    |
|---------------------------|----------------------------------------------------------------------------------------------------|
| WARTUNG<br>NULL EINST.    | Legt fest, dass der Analysator nach der Wartung automatisch eine Anzahl von Nullkalibrierungen (Standard: 5) in einem festgelegten Messintervall (Standard: 20 Messungen) durchführt.                                                                                                    |
|                           | Um WARTUNG NULL EINST. abzuwählen, wählen Sie WARTUNG NULL ZURUE.                                                                                                    |
|                           | Um die Anzahl der durchgeführten Nullkalibrierungen und das Messintervall<br>zu ändern, wählen Sie WARTUNG > SYSTEMKONFIGURATION ><br>ABLAUFPROGRAMM > NULLPROGRAMM > WARTUNG NULLPUNKT.                                                                                                    |
|                           | Wenn die Wartung an einigen Komponenten durchgeführt wird, können die<br>Komponenten verunreinigt werden. Die Verunreinigung kann sich auf die<br>Messungen auswirken (z.B. in Analysatoren für niedrigen Messbereich).<br>Nach der Wartung sollte eine Nullkalibrierung in Intervallen durchgeführt<br>werden, um die Werte der Nullpunktverschiebung anzupassen, wenn die<br>Verunreinigung vom Analysator entfernt wird. |
|                           | Wenn die Einstellung DIW NULL im Menü SYSTEMKONFIGURATION auf<br>JA eingestellt ist, stellen Sie sicher, dass vor Beginn der Nullkalibrierung ein<br>5-L-Behälter mit entionisiertem Wasser an den MANUELLEN Anschluss<br>angeschlossen wird. Die Standardeinstellung für DIW NULL ist NEIN (keine<br>Probe).                                                                                                    |
|                           | <i>Hinweis:</i> Wird der Analysator gestoppt, wenn WARTUNG NULL EINST.<br>aktiviert ist, führt der Analysator eine Nullkalibrierung durch, sobald der<br>Analysator gestartet wird, und beginnt dann mit den Messungen.                                                                                                    |
| WARTUNG<br>NULL<br>ZURUE. | Hebt die Auswahl der Option WARTUNG NULL EINST. auf. Wenn während<br>einer Nullkalibrierung WARTUNG NULL ZURUE. ausgewählt wird, wechselt<br>der Analysator nach Abschluss der Nullkalibrierung in den Online-Betrieb.                                                                                                    |

### 1.9 Einstellen von automatischen Kalibrierungen und/oder Prüfungen

Stellen Sie die Tage und Uhrzeit ein, zu denen der Analysator eine Bereichskalibrierung, eine Bereichsprüfung, eine Nullkalibrierung und/oder eine Nullprüfung durchführt.

Stellen Sie sicher, dass Sie den Kalibrierstandard anschließen, bevor eine Bereichskalibrierung oder Bereichsprüfung gestartet wird. Anweisungen finden Sie im Installations- und Betriebshandbuch.

*Hinweis:* Bewahren Sie Standardlösungen nicht über einen längeren Zeitraum auf. Die Konzentration von Standardlösungen ändert sich im Laufe der Zeit.

- 1. Wählen Sie WARTUNG > INBETRIEBNAHME > AUTOKAL.-PROGRAMM.
- 2. Wählen Sie eine Option.

| Option         | Beschreibung                                                                                                    |
|----------------|----------------------------------------------------------------------------------------------------|
| ZEIT           | Legt die Uhrzeit (hh:mm) fest, zu der der Analysator jeden Tag eine<br>Bereichskalibrierung, eine Nullkalibrierung, eine Bereichsprüfung<br>oder eine Nullprüfung durchführt (Standard: 00:00, deaktiviert). |
| MONTAG-SONNTAG | Legt die Tage fest, an denen der Analysator eine<br>Bereichskalibrierung, eine Nullkalibrierung, eine Bereichsprüfung<br>oder eine Nullprüfung durchführt (Standard:, deaktiviert).                          |
|                | Die erste Einstellung ist die Art der Reaktion. Optionen: Z (Null), S (Bereich) oder ZS (Null gefolgt von Bereich)                                                                                           |
|                | Mit der zweiten Einstellung wird eine Kalibrierung oder Prüfung ausgewählt. Optionen: PRUEFUNG oder KAL.                                                                                                    |
|                | Mit S PRUEFUNG wird beispielsweise der Analysator für eine<br>Bereichsprüfung eingestellt. Mit ZS KAL führt der Analysator eine<br>Nullkalibrierung und dann eine Bereichskalibrierung durch.                |

#### 1.10 Anzeigen der Kalibrierkurven

Legt die Anzahl der Dezimalstellen fest, die auf dem Display angezeigt werden. Zeigen Sie die Kalibrierkurven für die drei Betriebsbereiche für jeden gemessenen Parameter an.

- 1. Wählen Sie WARTUNG > SYSTEMKONFIGURATION > KALIBRIERDATEN.
- 2. Wählen Sie eine Option.

| Option                                          | Beschreibung                                                                                                    |
|-------------------------------------------------|----------------------------------------------------------------------------------------------------|
| DEZIMALSTELLEN                                  | Legt die Anzahl der Dezimalstellen fest, die in den<br>Reaktionsergebnissen auf dem Display angezeigt und im<br>Datenspeicher (0, 1, 2 oder 3) gespeichert werden.                                                                                                    |
| TOC-KALIBRIERUNG<br>1-3<br>TIC-KALIBRIERUNG 1-3 | Zeigt die Kalibrierkurven für jeden Parameter und<br>Betriebsbereich an. Wählen Sie z.B. TOC-KALIBRIERUNG 1, um<br>die TOC-Kalibrierkurve für Betriebsbereich 1 anzuzeigen.                                                                                                    |
|                                                 | <ul> <li>Erste Spalte: Anzahl der Kalibrierpunkte</li> <li>Zweite Spalte: Kalibrierfaktoren, die aus den Kalibrierdaten<br/>berechnet werden</li> <li>Dritte Spalte: Konzentration der Kalibrierstandards.</li> <li>Vierte Spalte: Nicht kalibrierte Ergebnisse, gemessen und<br/>berechnet anhand des CO<sub>2</sub>-Analysators</li> </ul> |

### 1.11 Konfigurieren der Fehlereinstellungen

Legen Sie die Bedingungen fest, unter denen Fehler und Warnungen auftreten. Ändern Sie diese Einstellungen nicht.

- 1. Wählen Sie WARTUNG > SYSTEMKONFIGURATION > FEHLEREINSTELLUNG.
- 2. Wählen Sie eine Option.

| Option             | Beschreibung                                                                                                    |
|--------------------|----------------------------------------------------------------------------------------------------|
| NIEDR. 02-FLIESSZT | Legt eine Zeitgrenze für einen niedrigen Sauerstofffluss fest. Der<br>Fehler 01_NIEDR. O2-FL EX oder 02_NIEDR. O2-FL SO tritt<br>auf, wenn der Sauerstofffluss um mehr als 50 % des eingestellten<br>Werts des Massendurchflussreglers (MFC) über die Einstellung<br>NIEDR. O2-FLIESSZT abnimmt (Standard: 12 s). |

| Option                 | Beschreibung                                                                                                    |
|------------------------|----------------------------------------------------------------------------------------------------|
| HOHE O2-FLIESSZEIT     | Legt eine Zeitgrenze für einen hohen Sauerstofffluss fest. Der<br>Fehler 03_HOHER O2-FLUSS tritt auf, wenn der Sauerstofffluss<br>während einer Reaktion um mehr als 50 % des eingestellten<br>Werts des Massendurchflussreglers (MFC) über die Einstellung<br>HOHE O2-FLIESSZEIT zunimmt (Standard: 20 s).                                                                                                    |
| CO2 IN LAUGE<br>ZUHOCH | Legt die obere CO <sub>2</sub> -Grenze für Nullkalibrierungen und<br>Nullprüfungen fest. Die Warnung 52_CO2 IN LAUGE HOCH wird<br>angezeigt, wenn der CO <sub>2</sub> -Messwert höher ist als die Einstellung<br>CO2 IN LAUGE ZUHOCH (Standard: 250 ppm).                                                                                                    |
|                        | Wenn die Warnung 52_CO2 IN LAUGE HOCH angezeigt wird,<br>stellt der Analysator die Nullpunkteinstellungswerte am Ende<br>einer erfolgreich abgeschlossenen Nullkalibrierung ein.                                                                                                    |
| CO2 NULL LINIE         | Legt den CO <sub>2</sub> -Nullwert für den Nullschritt des Analysators fest<br>(Standard: 0 ppm). <b>AUTO</b> (Standard) – Der Analysator legt den<br>Wert für CO2 NULL LINIE während des Nullschritts des<br>Analysators fest. <b>H</b> (manuell) – Die Einstellung CO2 NULL LINIE<br>wird verwendet.                                                                                                    |
|                        | Wenn beispielsweise ein $CO_2$ -Leck in den Quell- oder<br>Detektorabschnitten des $CO_2$ -Analysators vorliegt, erhöht ein<br>$CO_2$ -Gehalt von 400 ppm in der Umgebung den Wert von<br>CO2 NULL LINIE innerhalb von 24 Tagen Online-Betrieb oder<br>nach etwa 5000 Reaktionen auf ca. 250 ppm.                                                                                                    |
| CO2-NULLALARM          | Legt den CO <sub>2</sub> -Alarmgrenzwert für den Nullschritt des Analysators<br>fest (Standard: 250 ppm). Der Fehler 12_CO2 IN O2 HOCH tritt<br>auf, wenn das im Nullschritt des Analysators gemessene CO <sub>2</sub> für<br>den Sauerstoffgaseingang für drei aufeinanderfolgende<br>Reaktionen mehr als die Einstellung CO2 NULL LINIE plus die<br>Einstellung CO2-NULLALARM beträgt.                                                                                |
|                        | Der Alarmgrenzwert für $CO_2$ Null weist auf eine Störung des<br>Sauerstoffkonzentrators hin. Bei einem Ausfall des<br>Sauerstoffkonzentrators sinkt die Sauerstoffreinheit, und $CO_2$ bei<br>atmosphärischen Konzentrationen (ca. 400 ppm) gelangt in den<br>Analysator. Wenn ein defekter Sauerstoffkonzentrator verwendet<br>wird, kann Wasser mit dem Sauerstoffgas in den Analysator<br>eindringen, wodurch der Massendurchflussregler beschädigt<br>werden kann. |
| WARTUNGSZAEHLER        | Legt die Anzahl der Tage fest, bevor die Warnung<br>83_WARTUNGSZEIT angezeigt wird (Standard: 180 Tage). Die<br>Anzahl der Tage im Wartungszähler nimmt ab, wenn der<br>Analysator eingeschaltet ist, selbst wenn der Analysator gestoppt<br>ist.                                                                                                    |
|                        | Der WARTUNGSZAEHLER ist für normale Standortbedingungen<br>eingestellt. Unter Umständen muss das Wartungsintervall an die<br>Standortbedingungen angepasst werden.                                                                                                    |
|                        | <i>Hinweis:</i> Änderungen an der Einstellung WARTUNGSZAEHLER<br>ändern auch die Einstellung unter WARTUNG > DIAGNOSE ><br>WARTUNG > WARTUNG ERFORD. IN.                                                                                                    |
| OZON TESTZEIT          | Legt das Zeitlimit für das Bestehen des Ozontests fest (Standard:<br>18 s).<br><i>Hinweis:</i> Die maximale Zeit, die der Ozongenerator während<br>eines Ozontests eingeschaltet ist, beträgt 60 Sekunden.                                                                                                    |
| OZONGEN. ALARM         | Legt den Alarmgrenzwert für den Strom durch den Ozongenerator<br>fest. Ein 102_OZONGEN. FEHLER tritt auf, wenn der Strom<br>durch den Ozongenerator über die angegebene Zeit (Standard:<br>5 s) unter dem Alarmgrenzwert liegt (Standard: 0,50 A).                                                                                                    |

| Option                   | Beschreibung                                                                                                    |
|--------------------------|----------------------------------------------------------------------------------------------------|
| OZONGEN. FANALARM        | Legt den Alarmgrenzwert für den Spannungsband des<br>Ozongeneratorlüfters fest. Ein 103_OZONGEN. FANFEHL. tritt<br>auf, wenn die Spannung am Lüfter des Ozongenerators länger als<br>die vorgegebene Zeit (Standard: 5 s) unter 2,5 V minus dem<br>Spannungsband (Standard: 0,00 V) oder über 2,5 V plus dem<br>Spannungsband liegt.<br>Um den Alarm zu deaktivieren, stellen Sie OZONGEN.<br>FANALARM auf 0,00 V ein.                                                                                                    |
| PROBENSTATUS             | Legt die maximale Zeit für die Probenerkennung fest (Standard:<br>5 s). Legt den Grenzwert für die prozentuale (%) Probenqualität<br>fest (Standard: 75 %).                                                                                                    |
|                          | Der PROBENSTATUS ist aktiviert, wenn länger als die<br>Probenerkennungszeit keine Probe vorhanden ist oder wenn die<br>Probenqualität unter der Probenqualitätsgrenze in % liegt. Das ist<br>beispielsweise der Fall, wenn eine erhebliche Menge an<br>Luftblasen im Probenstrom und/oder im manuellen Stichproben-<br>Schlauch vorhanden ist. Das Relais PROBENSTATUS ändert<br>sich, wenn das Probensensorsignal empfangen wird, und ändert<br>sich nicht zwischen Reaktionen oder wenn der Analysator stoppt<br>oder in den Standby-Modus wechselt.<br><b>Hinweis:</b> Um die Probenerkennung zu deaktivieren, wählen Sie<br>0. Sekunden |
| ARCHIV                   | Aktiviert die Benachrichtigungen 116/117/118_NIE./KEIN PROB. 1/2/3, wenn keine oder nur eine geringe Menge Probenflüssigkeit aus dem Probenstrom vorhanden ist. Standard: NEIN                                                                                                    |
| AUTORESET                | Hinweis: Das Menü AUTORESET nach ARCHIV wird nur<br>angezeigt, wenn ARCHIV auf JAeingestellt ist.                                                                                                    |
|                          | Stellt die Benachrichtigung 116/117/118_NIE./KEIN PROB.<br>1/2/3 auf NEIN (Standard) oder JA ein.<br>NEIN – Der Analysator bestätigt die Benachrichtigung<br>automatisch. JA – Der Benutzer bestätigt die Benachrichtigung<br>manuell.                                                                                                    |
| PROBEN FEHLER 1 bis<br>3 | Legt eine Zeitverzögerung für das Relais PROBEN FEHLER<br>1/2/3 und die Benachrichtigung 122/123/124_PROBEN FEHLER<br>1/2/3 fest (Standard: 100 s). Die Zeitverzögerung stoppt einen<br>Probenfehler, der kurzzeitig auftritt, nachdem das Relais<br>PROBEN FEHLER 1/2/3 eingeschaltet wurde.                                                                                                    |
| AUTORESET                | <i>Hinweis:</i> Das Menü AUTORESET, das PROBEN FEHLER 1 bis<br>3 folgt, wird nur angezeigt, wenn PROBEN FEHLER 1 bis 3 auf<br>JA eingestellt ist.                                                                                                    |
|                          | Legt fest, dass die Benachrichtigung 122/123/124_PROBEN<br>FEHLER 1/2/3 automatisch (JA) oder manuell (NEIN, Standard)<br>bestätigt wird.                                                                                                    |

| Option           | Beschreibung                                                                                                    |
|------------------|----------------------------------------------------------------------------------------------------|
| KUEHLER ALARM    | Legt die Alarmgrenze für den Strom durch den Kühler fest. Ein<br>107_KUEHLER ALARM tritt auf, wenn der Strom durch den<br>Kühler länger als die angegebene Zeit (Standard: 5 s) unter der<br>Alarmgrenze liegt (Standard: 0,10 A).<br>Um den Alarm auszuschalten, stellen Sie den KUEHLER ALARM<br>auf 0,00 A.                                                                               |
| KUEHLER FANALARM | Legt die Alarmgrenze für das Spannungsband am Kühlerlüfter<br>fest. Ein 108_KUEHLER FANALARM tritt auf, wenn die Spannung<br>am Kühlerlüfter länger als die angegebene Zeit (Standard: 5 s)<br>unter 2,5 V minus dem Spannungsband (Standard: 1,00 V) oder<br>mehr als 2,5 V plus das Spannungsband liegt.<br>Um den Alarm zu deaktivieren, stellen Sie OZONGEN.<br>FANALARM auf 0,00 V ein. |

### 1.12 Konfigurieren der Einstellungen für die Reaktionsprüfung

Stellen Sie den minimalen CO<sub>2</sub>-Messwert für eine Reaktion ein. Stellen Sie die CO<sub>2</sub>-Testgrenzen für die TIC-Analyse und die TOC-Analyse ein. Ändern Sie die Einstellungen nicht.

- 1. Wählen Sie WARTUNG > SYSTEMKONFIGURATION > REAKT.PRUEFUNG.
- 2. Wählen Sie eine Option.

| Option            | Beschreibung                                                                                                    |
|-------------------|----------------------------------------------------------------------------------------------------|
| CO2-MENGE         | Legt den minimalen $CO_2$ -Messwert für eine Reaktion fest. Da<br>organische und anorganische Verunreinigungen in den<br>Reagenzien des Analysators vorhanden sind, hat jede TOC-<br>Reaktion einen kleinen $CO_2$ -Messwert von den Reagenzien,<br>selbst wenn keine Probe vorhanden ist.                                                                                                    |
|                   | Die erste Einstellung ist der minimale CO <sub>2</sub> -Messwert (Standard:<br>100 ppm). Der zweite Messwert ist der CO <sub>2</sub> -Mengenmodus<br>(Standard: AUTO). <b>AUTO</b> (Standard) – Der Analysator setzt die<br>Einstellung CO2-MENGE auf 60 % des durchschnittlichen CO <sub>2</sub> -<br>Spitzenwerts der letzten Nullkalibrierung oder Nullprüfung.<br><b>HAND</b> – Der Analysator verwendet die Einstellung CO2-MENGE. |
|                   | Wenn ein CO <sub>2</sub> -Spitzenwert im falschen Schritt der Reaktion<br>auftritt und/oder wenn der CO <sub>2</sub> -Spitzenwert unter der Einstellung<br>CO2-MENGE für die Anzahl der Reaktionen in der Einstellung<br>REAKTIONSZAEHLUNG liegt, wird die Warnung 04_KEINE<br>REAKTION oder der Fehler 04_KEINE REAKTION angezeigt.                                                                                                    |
|                   | <i>Hinweis:</i> Um die Reaktionsprüfung zu deaktivieren, wählen Sie<br>0 ppm. Bei Einstellung auf 0 ppm wird keine Reaktionsprüfung<br>durchgeführt, wenn eine Nullkalibrierung oder Nullprüfung<br>durchgeführt wird.                                                                                                    |
| FEHLERART         | Stellen Sie die Fehlerart des Alarms 04_KEINE REAKTION ein.<br>Optionen: FEHLER oder WARNUNG (Standard).                                                                                                    |
| REAKTIONSZAEHLUNG | Legt die Anzahl der Reaktionen für den Alarm 04_KEINE<br>REAKTION fest (Standard: 3).                                                                                                    |

| Option       | Beschreibung                                                                                                    |
|--------------|----------------------------------------------------------------------------------------------------|
| TIC-PRUEFUNG | Legt die CO <sub>2</sub> -Prüfgrenze in der TIC-Analyse fest (Standard:<br>7 ppm). Wenn die CO <sub>2</sub> -Menge am Ende der TIC-Analyse höher<br>als die Einstellung TIC-PRUEFUNG ist, erhöht der Analysator die<br>TIC-SPRUEHZEIT um 1 Sekunde. Anschließend wird der CO <sub>2</sub> -<br>Messwert erneut ermittelt. Wenn der CO <sub>2</sub> -Wert nach<br>300 Sekunden nicht unter dem Wert von TIC-PRUEFUNG liegt,<br>wird die Warnung 50_TIC-UEBERLAUF angezeigt.                                                |
| TOC-PRUEFUNG | Legt die CO <sub>2</sub> -Prüfgrenze in der TOC-Analyse fest (Standard:<br>25 ppm). Wenn die CO <sub>2</sub> -Menge am Ende des TOC-<br>Oxidationsschritts höher als die Einstellung TOC-PRUEFUNG ist,<br>erhöht der Analysator die TOC-SPRUEHZEIT und die Zeit für<br>TOC-OXIDATION um 1 Sekunde. Anschließend wird der CO <sub>2</sub> -<br>Messwert erneut ermittelt. Wenn der CO <sub>2</sub> -Wert nach<br>300 Sekunden nicht unter dem Wert von TOC-PRUEFUNG liegt,<br>wird die Warnung 51_TOC-UEBERLAUF angezeigt. |

### 1.13 Einstellen des Demonstrationsmodus

Stellen Sie den Analysator so ein, dass er bei Bedarf im Demonstrationsmodus betrieben wird. Im Demonstrationsmodus sind die CO<sub>2</sub>-Spitzenwerte, die auf dem Display angezeigt werden, Simulationen. Der Analysator verwendet keine Reagenzien oder Trägergas für den Betrieb im Demonstrationsmodus.

- Wählen Sie WARTUNG > SYSTEMKONFIGURATION > ANALYSEMODUS > DEMOMODUS.
- 2. Wählen Sie eine Option.

| Option                 | Beschreibung                                                                                                    |
|------------------------|----------------------------------------------------------------------------------------------------|
| DEMOMODUS              | Aktiviert den Demonstrationsmodus. Wenn BETRIEB > START,STOPP<br>> STARTEN ausgewählt ist, arbeitet der Analysator im<br>Demonstrationsmodus.                                                                                                    |
| DEMOMODUS<br>CO2-DATEN | Legt die Höhe, Breite und Zeitverzögerungen der $CO_2$ -Spitzenwerte<br>fest, die auf dem Display angezeigt werden. <b>KURVE SPITZE</b> : Legt die<br>Höhe der $CO_2$ -Spitzenwerte fest. <b>KURVE BREITE</b> : Legt die Breite der<br>$CO_2$ -Spitzenwerte fest. <b>KURVE VERZOEG</b> .: Legt die<br>Zeitverzögerungen der $CO_2$ -Spitzenwerte fest. |

### 1.14 Konfigurieren des Systemprogramms 1

Ändern Sie die Einstellungen der Oxidationsanalyse für Betriebsbereich 1 nur mit Hilfe des technischen Supports.

- Wählen Sie WARTUNG > SYSTEMKONFIGURATION > SYSTEMPROGRAMM > SYSTEMPROGRAMM 1 aus.
- 2. Wählen Sie eine Option aus.

|                 | 5                                                                                                    |
|-----------------|----------------------------------------------------------------------------------------------------|
| Option          | Beschreibung                                                                                                    |
| PROBENPUMPE     | Gehen Sie zu WARTUNG > INBETRIEBNAHME > PROBENPUMPE. Weitere Informationen finden Sie unter <i>Einstellen der Probenpumpenzeiten</i> im Installations- und Betriebshandbuch.                                                                                                  |
| ANALYSATOR NULL | Stellt die Nullzeit des Analysators (Standard: 15 s) und den Sauerstofffluss (Standard: 20 L/h) ein. Der CO <sub>2</sub> -Analysator erkennt während der Nullzeit eine Nullpunktverschiebung.                                                                                 |
|                 | <i>Hinweis:</i> Während der Nullzeit des Analysators wird der Fehler 12_CO2 IN O2 HOCH angezeigt, wenn der Messwert des CO <sub>2</sub> -Analysators für drei aufeinanderfolgende Reaktionen höher ist als der Wert für CO2 NULL LINIE und CO2-NULLALARM (Standard: 250 ppm). |

#### Tabelle 1 SYSTEMPROGRAMM 1 – TIC+TOC-Einstellungen

| Option              | Beschreibung                                                                                                    |
|---------------------|----------------------------------------------------------------------------------------------------|
| TIC-SAEURE          | Legt die Menge des Säurereagenz (Impulse) fest, die dem Reaktor für den TIC-Sprühschritt für Betriebsbereich 1 hinzugefügt wird (Standard: 6 p).                                                                                                    |
| PROBENLEITUNG FUEL. | Legt die Anzahl der Impulse fest, die die Probenpumpe vorwärts läuft, um den Probenschlauch zwischen dem Proben-(Auslass-)Ventil und dem Reaktorventil zu füllen (Standard: 4 p).                                                                                                    |
| PROBENAUFNAHME      | Legt die Menge der Probe (Impulse) fest, die dem Reaktor für Betriebsbereich 1 hinzugefügt wird (Standard: 25 p). Ein Impuls ist eine halbe Umdrehung der Pumpenrolle.                                                                                                    |
|                     | P-V (Quetschventil): Der Probenventiltyp, der für die Injektion verwendet wird.                                                                                                    |
|                     | Hinweis: Kalibrieren Sie den Analysator, nachdem die Einstellung PROBENAUFNAHME geändert wurde.                                                                                                    |
| VERSPAETUNG         | Legt die Zeit und die Durchflussrate für den Trägergasbetrieb fest. Das Trägergas fügt die Reagenzien zum Mischreaktor hinzu (Standard: 1 s, 1 L/h).                                                                                                    |
| PROB.EINTRI.REINIG. | Legt die Zeit fest, die die Probenpumpe nach der Probeninjektion in umgekehrter Richtung arbeitet, um die Probenflüssigkeit aus dem Schlauch zwischen dem Reaktorventil und dem T-Anschluss abzulassen (Standard: 0,2 s).                                                                                                    |
| TIC-SPRUEHZEIT      | Legt die TIC-Sprühzeit (Standard: 36 s) und den Sauerstofffluss (Standard: 20 L/h) fest. Der Analysator sprüht und misst den TIC-Gehalt der Probe während der TIC-Sprühzeit.                                                                                                    |
|                     | Wenn der TIC-Gehalt nicht unter dem Wert von TIC-PRUEFUNG (Standard: 10 ppm CO <sub>2</sub> ) liegt, bevor die TIC-SPRUEHZEIT beendet ist, erhöht der Analysator die Zeit (Verlängerungszeit), bis der TIC-Gehalt weniger als 10 ppm beträgt.                                                                                                    |
|                     | <i>Hinweis:</i> Die Warnung 50_TIC-UEBERLAUF wird angezeigt, wenn der TIC-Gehalt vor dem Ende der maximalen Verlängerungszeit (300 s) nicht unter 10 ppm liegt. Die maximale Verlängerungszeit kann nicht geändert werden.                                                                                                    |
| LAUGEN              | Legt die Menge des Laugenreagenz (Impulse) fest, die dem Reaktor für den Betriebsbereich 1 hinzugefügt wird (Standard: 34 p).                                                                                                    |
| LAUGENOXIDATION     | Legt die Laugenoxidationszeit (Standard: 90 s) und den Sauerstofffluss (Standard: 10 L/h) fest.<br>Der Analysator oxidiert die Probe während der Laugenoxidationszeit.                                                                                                    |
|                     | <i>Hinweis:</i> Wenn während der Laugenoxidationszeit CO <sub>2</sub> freigesetzt wird, wird das CO <sub>2</sub> gemessen und zu dem TOC-Ergebnis hinzugefügt, da die Standardeinstellung von SPITZE INTEGRATION TOC + LAUG.OXID im Menü ERGEBNISINTEGRATION ist.                                                                                                    |
| TOC-SAEURE          | Legt die Menge des Säurereagenz (Impulse) fest, die dem Reaktor für den TOC-Sprühschritt für Betriebsbereich 1 hinzugefügt wird (Standard: 28 p).                                                                                                    |
| TOC-SPRUEHZEIT      | Legt die TOC-Sprühzeit (Standard: 75 s) und den Sauerstofffluss (Standard: 20 L/h) fest. Der Analysator sprüht und misst den TOC-Gehalt der Probe während der TOC-Sprühzeit.                                                                                                    |
|                     | Wenn der TOC-Gehalt nicht unter dem Wert von TOC-PRUEFUNG (Standard: 25 ppm CO <sub>2</sub> ) liegt, bevor die TOC-SPRUEHZEIT beendet ist, erhöht der Analysator die Zeit (Verlängerungszeit), bis der TOC-Gehalt weniger als 25 ppm beträgt.                                                                                                    |
|                     | <i>Hinweis:</i> Die Warnung 51_TOC-UEBERLAUF wird angezeigt, wenn der TOC-Gehalt vor dem Ende der maximalen Verlängerungszeit (Standard: 300 s) nicht unter 25 ppm liegt. Die maximale Verlängerungszeit kann nicht geändert werden.                                                                                                    |
| TOC-OXIDATION       | Legt die Zeit fest, die der Ozongenerator zu Beginn des TOC-Sprühschritts arbeitet (Standard:                                                                                                    |
|                     | 25 S).<br>Hinweis: Die TOC-Oxidationszeit ist Teil des TOC-Sprühschritts und erhöht die TOC-Sprühzeit nicht.                                                                                                    |
| REAKTORREINIGUNG    | Stellt die Reaktor-Spülzeit ein (Standard: 55 s). Der Analysator entfernt den Inhalt des Reaktors während der Reinigungszeit des Reaktors.<br>Während der Phase REAKTORREINIGUNG überwacht das System den Sauerstoffgasfluss fortlaufend mit dem Massendurchflussregler (MFC). Wenn ein Gasleck oder ein Durchflussproblem erkannt wird, tritt der Systemfehler 06_DRUCKPRUEFFEHLER oder 02_NIEDR. 02-FL SO auf. |
| DRUCKPRUEFUNG       | Legt fest, für welche Dauer und mit welchem Sauerstoffgasfluss der Mischreaktor in der Phase REAKTORREINIGUNG unter Druck gesetzt wird (Standard: 30 Sekunden bei 40 L/h).                                                                                                    |

Tabelle 1 SYSTEMPROGRAMM 1 – TIC+TOC-Einstellungen (fortgesetzt)

| Option            | Beschreibung                                                                                                    |
|-------------------|----------------------------------------------------------------------------------------------------|
| DRUCK ABLASSEN    | Legt fest, wie lange der Analysator das Reaktorventil (MV3) öffnet, um den Druck im Reaktor<br>abzulassen, wenn der Gasfluss während der Phase DRUCKPRUEFFEHLER länger als<br>1 Sekunde den DRUCKPRUEFUNG-Wert überschreitet (Standard: 20 s bei 45 L/h<br>Sauerstofffluss). Der Großteil der Flüssigkeit im Mischreaktor wird durch den Probenablauf<br>abgelassen.<br><b>Hinweis:</b> Der DRUCKPRUEFFEHLER-Wert wird im Menü DRUCK-/FLUSSTEST festgelegt (Standard:<br>6,0 L/h). |
| DRUCKREINIGUNG    | Legt fest, wie lange der Mischreaktor nach Abschluss der Phase DRUCK ABLASSEN unter Druck gesetzt wird (Standard: 7 s bei 60 L/h Sauerstofffluss).                                                                                                    |
| DRUCK ABLASSEN    | Legt fest, wie lange der Analysator das Reaktorventil (MV3) öffnet, um den Druck im Reaktor<br>abzulassen, wenn die Phase DRUCKREINIGUNG abgeschlossen ist (Standard: 10 s bei 45 L/h<br>Sauerstofffluss).<br><i>Hinweis:</i> Im Gegensatz zur ersten Phase DRUCK ABLASSEN ist der Motor des Mischreaktors während der<br>zweiten Phase DRUCK ABLASSEN eingeschaltet. Die verbleibende Flüssigkeit im Mischreaktor wird durch<br>den Probenablauf abgelassen.                      |
| ZYKLUS            | Legt die Anzahl der Phasen DRUCKREINIGUNG und DRUCK ABLASSEN während der Phase REAKTORREINIGUNG fest (Standard: 0).                                                                                                    |
| ANALYSATOR REINIG | Stellt die Reinigungszeit des Analysators (Standard: 30 s) und den Sauerstofffluss (Standard: 40 L/h) ein. Der Analysator entfernt den Inhalt des CO <sub>2</sub> -Analysators während der Reinigungszeit des Analysators.                                                                                                    |
| INAKTIV 02-FLUSS  | Legt den Sauerstofffluss fest, wenn der Analysator im externen Standby oder angehalten ist (Standard: 1 L/h). Die Einstellung INAKTIV O2-FLUSS sorgt für einen kleinen Volumenstrom von Sauerstoff durch das System, wenn der Analysator angehalten ist, um eine Beschädigung des Sauerstoffdruckreglers zu verhindern.                                                                                                    |
| REAKTIONSZEIT     | Zeigt die Gesamt-Reaktionszeit für Betriebsbereich 1 an.                                                                                                    |

#### Tabelle 1 SYSTEMPROGRAMM 1 – TIC+TOC-Einstellungen (fortgesetzt)

### 1.15 Konfigurieren des Systemprogramms 2

Ändern Sie die Einstellungen der Oxidationsanalyse für Betriebsbereich 2 nur mit Hilfe des technischen Supports.

- Wählen Sie WARTUNG > SYSTEMKONFIGURATION > SYSTEMPROGRAMM > SYSTEMPROGRAMM 2 aus.
- 2. Wählen Sie eine Option aus.

#### Tabelle 2 SYSTEMPROGRAMM 2 – TIC+TOC-Einstellungen

| Option              | Beschreibung                                                                                                    |
|---------------------|----------------------------------------------------------------------------------------------------|
| BEREICHSAENDER. 1-2 | Legt die vom Analysator verwendeten Konzentrationen fest, um den Betriebsbereich automatisch von Betriebsbereich 1 auf Betriebsbereich 2 umzustellen (Standard: 1.000,0 mgC/L).<br><i>Hinweis:</i> Die drei Betriebsbereiche finden Sie auf dem Bildschirm SYSTEMBEREICHDATEN. Wählen Sie BETRIEB > SYSTEMBEREICHDATEN.           |
| BEREICHSAENDER. 1-3 | Legt die vom Analysator verwendeten Konzentrationen fest, um den Betriebsbereich automatisch von Betriebsbereich 1 auf Betriebsbereich 3 umzustellen (Standard: 1.000,0 mgC/L).<br><i>Hinweis:</i> Die drei Betriebsbereiche finden Sie auf dem Bildschirm SYSTEMBEREICHDATEN. Wählen Sie BETRIEB > SYSTEMBEREICHDATEN.           |
| BEREICHSAENDER. 2-1 | Legt die vom Analysator verwendeten Konzentrationswerte fest, um den Betriebsbereich<br>automatisch von Betriebsbereich 2 auf Betriebsbereich 1 umzustellen (Standard: 1.000,0 mgC/L).<br><i>Hinweis:</i> Die drei Betriebsbereiche finden Sie auf dem Bildschirm SYSTEMBEREICHDATEN. Wählen Sie<br>BETRIEB > SYSTEMBEREICHDATEN. |

| Option          | Beschreibung                                                                                                    |
|-----------------|----------------------------------------------------------------------------------------------------|
| PROBENAUFNAHME  | Legt die Menge der Probe (Impulse) fest, die dem Reaktor für Betriebsbereich 2 hinzugefügt wird (Standard: 12 p). Ein Impuls ist eine halbe Umdrehung der Pumpenrolle.                                                                                                    |
|                 | P-V (Quetschventil): Der Probenventiltyp, der für die Injektion verwendet wird.                                                                                                    |
|                 | Hinweis: Kalibrieren Sie den Analysator, nachdem die Einstellung PROBENAUFNAHME geändert wurde.                                                                                                    |
| TIC-SAEURE      | Legt die Menge des Säurereagenz (Impulse) fest, die dem Reaktor für Betriebsbereich 2 hinzugefügt wird (Standard: 8 p).                                                                                                    |
| LAUGEN          | Legt die Menge des Laugenreagenz (Impulse) fest, die dem Reaktor für den Betriebsbereich 2 hinzugefügt wird (Standard: 40 p).                                                                                                    |
| LAUGENOXIDATION | Legt die Laugenoxidationszeit fest (Standard: 150 s). Der Analysator oxidiert die Probe während der Laugenoxidationszeit für den Betriebsbereich 2.                                                                                                    |
|                 | <i>Hinweis:</i> Wenn die Laugenoxidationszeit für Betriebsbereich 2 von der Laugenoxidationszeit für Betriebsbereich 1 abweicht, ist die Reaktionszeit im Betriebsbereich 2 entsprechend länger oder kürzer als die im Menü von SYSTEMPROGRAMM 1 angezeigte Reaktionszeit. |
| TOC-SAEURE      | Legt die Menge des Säurereagenz (Impulse) fest, die dem Reaktor für den TOC-Sprühschritt für Betriebsbereich 2 hinzugefügt wird (Standard: 32 p).                                                                                                    |

#### Tabelle 2 SYSTEMPROGRAMM 2 – TIC+TOC-Einstellungen (fortgesetzt)

### 1.16 Konfigurieren des Systemprogramms 3

Ändern Sie die Einstellungen der Oxidationsanalyse für Betriebsbereich 3 nur mit Hilfe des technischen Supports.

- Wählen Sie WARTUNG > SYSTEMKONFIGURATION > SYSTEMPROGRAMM > SYSTEMPROGRAMM 3 aus.
- 2. Wählen Sie eine Option aus.

#### Tabelle 3 SYSTEMPROGRAMM 3 – TIC+TOC-Einstellungen

| Option              | Beschreibung                                                                                                    |
|---------------------|----------------------------------------------------------------------------------------------------|
| BEREICHSAENDER. 2-3 | Legt die vom Analysator verwendeten Konzentrationen fest, um den Betriebsbereich automatisch von Betriebsbereich 2 auf Betriebsbereich 3 umzustellen (Standard: 1.000,0 mgC/L).<br><i>Hinweis:</i> Die drei Betriebsbereiche finden Sie auf dem Bildschirm SYSTEMBEREICHDATEN. Wählen Sie BETRIEB > SYSTEMBEREICHDATEN.                                                     |
| BEREICHSAENDER. 3-2 | Legt die vom Analysator verwendeten Konzentrationen fest, um den Betriebsbereich automatisch<br>von Betriebsbereich 3 auf Betriebsbereich 2 umzustellen (Standard: 1.000,0 mgC/L).<br><i>Hinweis:</i> Die drei Betriebsbereiche finden Sie auf dem Bildschirm SYSTEMBEREICHDATEN. Wählen Sie<br>BETRIEB > SYSTEMBEREICHDATEN.                                               |
| BEREICHSAENDER. 3-1 | Legt die vom Analysator verwendeten Konzentrationswerte fest, um den Betriebsbereich<br>automatisch von Betriebsbereich 3 auf Betriebsbereich 1 umzustellen (Standard: 1.000,0 mgC/L).<br><i>Hinweis: Die drei Betriebsbereiche finden Sie auf dem Bildschirm SYSTEMBEREICHDATEN. Wählen Sie</i><br><i>BETRIEB</i> > SYSTEMBEREICHDATEN.                                    |
| PROBENAUFNAHME      | Legt die Menge der Probe (Impulse) fest, die dem Reaktor für Betriebsbereich 3 hinzugefügt wird<br>(Standard: 5p). Ein Impuls ist eine halbe Umdrehung der Pumpenrolle.<br><b>P-V</b> (Quetschventil): Der Probenventiltyp, der für die Injektion verwendet wird.<br><i>Hinweis: Kalibrieren Sie den Analysator, nachdem die Einstellung PROBENAUFNAHME geändert wurde.</i> |
| TIC-SAEURE          | Legt die Menge des Säurereagenz (Impulse) fest, die dem Reaktor für<br>Betriebsbereich 3 hinzugefügt wird (Standard: 12 p).                                                                                                    |
| LAUGEN              | Legt die Menge des Laugenreagenz (Impulse) fest, die dem Reaktor für den Betriebsbereich 3 hinzugefügt wird (Standard: 70 p).                                                                                                    |

| Option          | Beschreibung                                                                                                    |  |
|-----------------|----------------------------------------------------------------------------------------------------|--|
| LAUGENOXIDATION | Legt die Laugenoxidationszeit fest (Standard: 150 s). Der Analysator oxidiert die Probe währe der Laugenoxidationszeit für den Betriebsbereich 3.                                                                                                    |  |
|                 | <i>Hinweis:</i> Wenn die Laugenoxidationszeit für Betriebsbereich 3 von der Laugenoxidationszeit für Betriebsbereich 1 abweicht, ist die Reaktionszeit im Betriebsbereich 3 entsprechend länger oder kürzer als die im Menü von SYSTEMPROGRAMM 1 angezeigte Reaktionszeit. |  |
| TOC-SAEURE      | Legt die Menge des Säurereagenz (Impulse) fest, die dem Reaktor für den TOC-Sprühschritt für Betriebsbereich 3 hinzugefügt wird (Standard: 58 p).                                                                                                    |  |

#### Tabelle 3 SYSTEMPROGRAMM 3 – TIC+TOC-Einstellungen (fortgesetzt)

### 1.17 Konfigurieren des Reagenzspülzyklus

Konfigurieren Sie die Einstellungen für die Reagenzspülung. Eine Reagenzspülung wird durchgeführt, wenn NEUEN REAGENZZYKLUS STARTEN, NEUE REAGENZIEN & NULL oder AUTOREINIGUNG AUSFUEHREN ausgewählt ist.

Führen Sie eine Reagenzspülung durch, um Reagenzien durch den Reagenzschlauch zu befördern und Luftblasen und Verstopfungen zu entfernen.

- 1. Wählen Sie WARTUNG > SYSTEMKONFIGURATION > ABLAUFPROGRAMM > AUTOREINIGUNG aus.
- 2. Wählen Sie eine Option.

| Option                        | Beschreibung                                                                                                    |
|-------------------------------|----------------------------------------------------------------------------------------------------|
| SAEURE SPUEL.<br>LAUGE SPUEL. | Legt die Gesamtbetriebszeit der Säure- und Laugenpumpen für das<br>Einspülen der Reagenzien im Zyklus NEUE REAGENZIEN fest<br>(Standard: 39 s). Legt fest, wie oft die Reagenzfüllung und die<br>Reaktorspülung durchgeführt werden (Standard: 4 mal). |
| SAEUREREAKT.<br>FUELL.        | Legt die Menge des Säurereagenz fest, die dem Reaktor am Ende des Zyklus SAEURE SPUEL. hinzugefügt wird (Standard: 300 p).                                                                                                    |
| LAUGEREAKT.<br>FUELLEN        | Legt die Menge des Laugenreagenz fest, die dem Reaktor am Ende des Zyklus LAUGE SPUEL. hinzugefügt wird (Standard: 450 p).                                                                                                    |
| REAKTOR<br>REING.ZEIT         | Legt die Dauer fest, wie lange die Säure- und Laugenreagenzien im<br>Reaktor während der REAKTOR REING.ZEIT gemischt werden, um<br>den pH-Wert des Reaktors auszugleichen und zu neutralisieren<br>(Standard: 100 s).                                  |

### 1.18 Konfigurieren der Einstellungen des CO<sub>2</sub>-Analysators

Stellen Sie den gesamten Skalenbereich im Analysediagramm ein. Stellen Sie die Baudrate für den  $CO_2$ -Analysator ein. Stellen Sie den Messbereich des  $CO_2$ -Analysators ein. Stellen Sie zum Kalibrieren des  $CO_2$ -Analysators die Kalibrierwerte für Nullpunkt und Bereich ein.

Ändern Sie nur die Einstellung ANALYSEGRAPH SKALA. Ändern Sie die anderen Einstellungen nicht.

- 1. Wählen Sie WARTUNG > SYSTEMKONFIGURATION > CO2-ANALYSTR.
- 2. Wählen Sie eine Option.

| Option                | Beschreibung                                                                                                    |
|-----------------------|----------------------------------------------------------------------------------------------------|
| ANALYSEGRAPH<br>SKALA | Legt den gesamten Skalenbereich des Analysediagramms auf<br>dem Bildschirm "Reaktionsdiagramm" fest (Standard:<br>5.000 ppm). |

| Option              | Beschreibung                                                                                                    |
|---------------------|----------------------------------------------------------------------------------------------------|
| BAUDRATE            | Legt die Signalgeschwindigkeit der Datenübertragung des CO <sub>2</sub> -<br>Analysators mit RS232 als Kommunikationsschnittstelle fest<br>(Standard: 9600).                                                                                    |
| CO2 ANALY. MESSBER. | Legt den gesamten Skalenbereich des CO <sub>2</sub> -Analysators fest (Standard: 10.000 ppm).                                                                                                    |
| CO2-ANALYSATORKAL.  | Legt den Bereich des CO <sub>2</sub> -Analysators und die Kalibrierwerte für Nullpunkt und Bereich des CO <sub>2</sub> -Analysators fest. Wenden Sie sich an den technischen Support, wenn Änderungen an den Kalibrierwerten erforderlich sind. |

#### 1.19 Konfigurieren der Kühler-Einstellungen

Stellen Sie die Solltemperatur und den Betriebsmodus des Kühlers ein.

- 1. Wählen Sie WARTUNG > SYSTEMKONFIGURATION > KUEHLERPROGRAMM.
- 2. Wählen Sie eine Option.

| Option              | Beschreibung                                                                                                    |
|---------------------|----------------------------------------------------------------------------------------------------|
| MODUS               | Legt den Betriebsmodus des Kühlers fest.<br>T REGLER (Temperatursteuerung) (Standard) – Die Einstellung T<br>UNTERSCHIED legt die Kühlertemperatur fest.<br>PWM (Pulsweitenmodulation) – Die Einstellung PWM DIENST stellt den<br>Kühler auf den Betriebsmodus Backup ein.                                                                                                    |
| PWM DIENST          | Stellt den Betriebsmodus des Kühlers auf Backup ein (z.B. wenn die<br>Warnungen 107_KUEHLER FEHLER, 108_KUEHLER FANFEHL. oder<br>113_TEMP.SEN. FEHLER auftreten). Im Backup-Modus ist der Kühler<br>für 10% der Zeit eingeschaltet (Standard) und für die verbleibende Zeit<br>ausgeschaltet.                                                                                                    |
| 50% PWM<br>OFFSET   | Legt den Mittelpunkt-Offset für die lineare Kalibrierkurve der<br>Kühlertemperatur fest (Standard: 14,0 °C). Wenn der Kühler mit<br>Pulsweitenmodulation bei 50% arbeitet, liegt die Kühlertemperatur in der<br>Regel ca. 14 °C unter der Umgebungstemperatur.                                                                                                    |
| 50% PWM<br>STEIGUNG | Legt die Steigung für die Kalibrierkurve der Kühlertemperatur am<br>Mittelpunkt fest (Standard: 5,00%/ °C). Wenn der Kühler mit<br>Pulsweitenmodulation bei 50% arbeitet, ändert sich die Kühlertemperatur<br>mit jeder 5%-Änderung der Pulsweitenmodulation um ca. 1 °C.                                                                                                    |
| T UNTERSCHIED       | Legt den Temperaturunterschied zwischen der Analysatortemperatur<br>und der Kühlertemperatur fest (Standard: 16 °C). Der Temperatursensor<br>des Analysators befindet sich auf der Sauerstoff-Steuerplatine (O <sub>2</sub> ).<br>Der Kühlersollwert ist die Umgebungstemperatur, d.h. die Temperatur<br>des Analysators, minus die Einstellung T UNTERSCHIED. Wenn die<br>Temperatur des Analysators beispielsweise 20 °C beträgt, beträgt der<br>Kühlersollwert 4 °C, wenn die Einstellung T UNTERSCHIED 16 °C<br>beträgt.<br><b>Hinweis:</b> Wenn die Kühlertemperatur auf unter 5 °C sinkt, verringert der<br>Analysator die Pulsweitenmodulation, sodass die Temperatur des<br>Kühlers nicht auf unter 5 °C sinkt, damit das Kondensatwasser im Kühler<br>nicht gefriert. |

### 1.20 Konfigurieren des Ozonzerstörer

Stellen Sie den Betriebsmodus für das Heizelement des Ozonzerstörers ein.

- 1. Wählen Sie WARTUNG > SYSTEMKONFIGURATION > OZON ZERSTR.PROGRAMM.
- 2. Wählen Sie eine Option aus.

| Option                 | Beschreibung                                                                                                    |
|------------------------|----------------------------------------------------------------------------------------------------|
| PWM DIENST             | Stellt den Standardbetrieb für das Heizelement des Ozonzerstörers ein.<br>Wenn PWM DIENST auf 50% (Standard) eingestellt ist, ist das<br>Heizelement des Ozonzerstörers zu 50% der Zeit eingeschaltet, was in<br>der Regel 5 Sekunden ein und 5 Sekunden aus bedeutet.                                                                                                    |
|                        | <i>Hinweis:</i> Wenn die Temperatur des Analysators länger als 2 Minuten<br>über 40 °C liegt, stellt der Analysator PWM DIENST auf 10% ein. Wenn<br>PWM DIENST auf 10% eingestellt ist, ist das Heizelement des<br>Ozonzerstörers zu 10% der Zeit eingeschaltet, was normalerweise<br>1 Sekunden ein und 9 Sekunden aus bedeutet.                                                                                                    |
|                        | <i>Hinweis:</i> Wenn die Temperatur des Analysators länger als 2 Minuten<br>unter 15 °C liegt, stellt der Analysator PWM DIENST auf 100% ein.<br>Wenn PWM DIENST auf 100% eingestellt ist, ist das Heizelement des<br>Ozonzerstörers immer eingeschaltet. Es werden keine Warnungen<br>ausgegeben, wenn der Analysator die Einstellung von PWM DIENST<br>ändert.                                                                                                    |
| REINIG.ZYKLUS<br>MODUS | AUTO (Standard) – Die Heiz-und Kühlelemente des Ozonzerstörers<br>werden durch die Einstellungen REINIG.ZYKLUS FLUSS und AUTO<br>REINIG.ZYKLUS geregelt.                                                                                                    |
|                        | AUS – Heiz-und Kühlelemente des Ozonzerstörers im Normalbetrieb.                                                                                                    |
|                        | <b>HAND</b> – Die Heiz-und Kühlelemente des Ozonzerstörers werden durch die Einstellung REINIG.ZYKLUS MAN. geregelt.                                                                                                    |
| REINIG.ZYKLUS<br>FLUSS | Hinweis: Die Einstellung REINIG.ZYKLUS FLUSS ist nur verfügbar,<br>wenn REINIG.ZYKLUS MODUS auf AUTO eingestellt ist.                                                                                                    |
|                        | Legt den Grenzwert für den Durchflusstest fest (Standard: 48 L/h).<br>Wenn der beim Durchflusstest gemessene Durchfluss unter der<br>Einstellung für REINIG.ZYKLUS FLUSS liegt, werden die Heiz-und<br>Kühlelemente des Ozonzerstörers durch die Einstellung AUTO<br>REINIG.ZYKLUS geregelt.                                                                                                    |
| AUTO<br>REINIG.ZYKLUS  | Hinweis: Die Einstellung AUTO REINIG.ZYKLUS ist nur verfügbar,<br>wenn REINIG.ZYKLUS MODUS auf AUTO eingestellt ist.                                                                                                    |
|                        | Die erste Einstellung ist die Anzahl der Analysezyklen, während der das<br>Heizelement des Ozonzerstörers ausgeschaltet ist (Standard: 15). Die<br>zweite Einstellung ist die Anzahl der Analysezyklen, während der das<br>Heizelement und das Kühlelement des Ozonzerstörers ausgeschaltet<br>sind (Standard: 15).                                                                                                    |
|                        | Der Analysator verwendet die Einstellungen für AUTO REINIG.ZYKLUS ein Mal nach Abschluss des Durchflusstests.                                                                                                    |
| REINIG.ZYKLUS<br>MAN.  | Hinweis: Die Einstellung REINIG.ZYKLUS MAN. ist nur verfügbar,<br>wenn REINIG.ZYKLUS MODUS auf HAND eingestellt ist.                                                                                                    |
|                        | Die erste Einstellung ist die Anzahl der Analysezyklen, während der das<br>Heizelement und das Kühlelement des Ozonzerstörers im Normalbetrieb<br>sind (Standard: 2000). Die zweite Einstellung ist die Anzahl der<br>Analysezyklen, während der das Heizelement des Ozonzerstörers<br>ausgeschaltet ist (Standard: 15). Die dritte Einstellung ist die Anzahl der<br>Analysezyklen, während der das Heizelement und das Kühlelement des<br>Ozonzerstörers ausgeschaltet sind (Standard: 15). |

## 1.21 Hardwarekonfiguration

Die Menüs WARTUNG > SYSTEMKONFIGURATION > HARDWAREKONFIGURATION sind nur für den werksseitigen Gebrauch bestimmt.

Stellen Sie die 4 bis 20 mA-Ausgänge auf einen der folgenden Modi ein:

- DIREKT (Direktmodus) Jeder Kanal (4 20 mA Ausgang) zeigt einen bestimmten Strom (STROM 1) und Ergebnistyp (z.B. TOC) an.
- BASIS die 4 bis 20 mA-Ausgänge (Kanäle 1 bis 4), die so eingestellt sind, dass sie STROM 1 anzeigen, zeigen auch die Ergebnisse der Nullpunkt- und Bereichskalibrierung an.
- STROM MUX (Strom-Multiplexmodus) Kanal 1 ermittelt den Strom (z.B. STROM 1). Die Kanäle 2 bis 4 und sind so konfiguriert, dass jeweils ein Ergebnistyp angezeigt wird (z.B. TOC). Die Kanäle 2 bis 4 und zeigen die Ergebnisse für die Ströme in den Einstellungen für AUSGANG 1 bis 4 und an.
- VOLL MUX (Vollmultiplexmodus) Nur vier Kanäle sind erforderlich, um alle Ergebnistypen aus allen Strömen anzuzeigen. Kanal 1 ermittelt den Strom (z.B. STROM 1). Kanal 2 ermittelt den Ergebnistyp (z.B. TOC). Kanal 3 zeigt die Ströme und Ergebnistypen in den Einstellungen für AUSGANG 1 bis 4 und an. Kanal 4 zeigt die 24 durchschnittlichen Ergebnisse für die Ströme und Ergebnistypen in den Einstellungen für AUSGANG 1 bis 4 und an.

Bei Verwendung eines Multiplex-Modus ist eine kurze Verarbeitung (normalerweise mit einer speicherprogrammierbaren Steuerung) erforderlich.

### 2.1 Strom-Multiplexmodus

Im Strom-Multiplexmodus ändert Kanal 1 (4 - 20 mA Ausgang 1) sein 4 - 20 mA Signal in regelmäßigen Intervallen, um den Probenstrom oder manuellen Strom (Einzelmessung) zu ermitteln<sup>1</sup>. Siehe Tabelle 4.

Die Kanäle 2 bis 4 (4 bis 20 mA-Ausgänge 2 bis 4 ) zeigen jeweils einen Ergebnistyp (z.B. TIC, TOC), wie in den Einstellungen unter KANAL konfiguriert. Weitere Informationen finden Sie unter *Konfigurieren der 4 - 20 mA Ausgänge* im Installationsund Betriebshandbuch. Die Kanäle 2 bis 4 ändern sich in Intervallen von 20 Sekunden (Standard).

Der Ablauf ist wie folgt:

- 1. Das Relais 4-20mA LESEN ist ausgeschaltet. Kanal 1 ist auf 4 mA eingestellt (Änderungsstufe).
- **2.** Warten Sie die konfigurierte Zeitverzögerung ab (SIGNALHALTEZEIT, Standard: 10 Sekunden).
- **3.** Die Kanäle 2 bis 4 zeigen die Ergebnisse des Probenstroms, die in den Einstellungen AUSGANG im Menü 4-20mA-PROGRAMM ermittelt wurden.
- 4. Kanal 1 ist auf den ersten Probenstrom eingestellt (STROM).
- 5. Warten Sie 1 Sekunde.
- 6. Das Relais 4-20mA LESEN ist eingeschaltet.
- **7.** Warten Sie die konfigurierte Zeitverzögerung ab (SIGNALHALTEZEIT, Standard: 10 Sekunden).
- 8. Die Schritte 1 bis 7 werden für jeden Probenstrom (z.B.STROM) und manuellen Strom (HANDBET.) erneut durchgeführt. Fahren Sie anschließend mit Schritt 9 fort.
- **9.** Das Relais 4-20mA LESEN ist ausgeschaltet. Kanal 1 ist auf 4 mA eingestellt (Änderungsstufe).
- **10.** Warten Sie auf ein neues Ergebnis oder die konfigurierte Zeit (Aktualisierungszeitraum), und fahren Sie dann mit Schritt 2 fort.

Da sich die Kanalsignale im Strom-Multiplexmodus in regelmäßigen Intervallen ändern, müssen der Analysator und das externe Gerät, das die Kanalsignale empfängt,

<sup>&</sup>lt;sup>1</sup> Der Stromerkennungskanal (Kanal 1) ermittelt den Probenstrom für die ersten 10 Sekunden (Standard) und geht dann 10 Sekunden lang auf 4 mA (Änderungsstufe) (Standard).

synchronisiert werden. Verwenden Sie eines der beiden folgenden Signale, um den Analysator und das externe Gerät zu synchronisieren:

- Kanal 1 (analoger Ausgang)
- Relais 4-20mA LESEN (digitaler Ausgang)

Das Relais 4-20mA LESEN wird auf 1 Sekunde gestellt nachdem die 4 bis 20 mA-Signale auf den Kanälen 1 bis 4 und wechseln. Konfigurieren Sie ein Relais als ein Relais des Typs 4-20mA LESEN. Weitere Informationen finden Sie unter *Konfigurieren der Relais* im Installations- und Betriebshandbuch.

Wenn Kanal 1 auf 4 mA eingestellt ist (Änderungsstufe) und das Signal 4-20mA LESEN ausgeschaltet ist, bleiben die Signale der Kanäle 2 bis 4 auf dem letzten Wert.

| Strom          | Ausgang | Strom      | Ausgang |
|----------------|---------|------------|---------|
| Änderungsstufe | 4 mA    | Reserviert | 13 mA   |
| STROM 1        | 5 mA    | Reserviert | 14 mA   |
| STROM 2        | 6 mA    | Reserviert | 15 mA   |
| STROM 3        | 7 mA    | Reserviert | 16 mA   |
| Reserviert     | 8 mA    | KAL        | 17 mA   |
| Reserviert     | 9 mA    | KAL NULL   | 18 mA   |
| Reserviert     | 10 mA   | KAL BER.   | 19 mA   |
| HANDBET. 1     | 11 mA   | Reserviert | 20 mA   |
| Reserviert     | 12 mA   |            |         |

| Tabelle 4 | Signale | von Kanal 1 |
|-----------|---------|-------------|
|-----------|---------|-------------|

#### 2.2 Vollmultiplexmodus

Im Vollmultiplexmodus sind nur drei 4 - 20 mA Ausgänge erforderlich, um alle Ergebnistypen für alle Probenströme und manuellen Ströme (Einzelmessung) anzuzeigen.

Kanal 1 (4 - 20 mA Ausgang 1) ändert sein 4 - 20 mA Signal in regelmäßigen Intervallen, um den Probenstrom oder manuellen Strom (Einzelmessung) zu ermitteln<sup>2</sup>. Siehe Tabelle 4 auf Seite 22.

Kanal 2 (4 - 20 mA Ausgang 2) ändert sein 4 - 20 mA Signal im gleichen Intervall wie Kanal 1, um den Ergebnistyp zu ermitteln<sup>3</sup> (z.B.TIC). Siehe Tabelle 5.

Kanal 3 (4 - 20 mA Ausgang 3) ist der Ergebniskanal SOFO. Kanal 3 zeigt das Ergebnis am Ende jeder Reaktion 20 Sekunden lang an (Standard).

Kanal 4 (4 - 20 mA Ausgang 4) ist der Ergebniskanal DCHSN. Kanal 4 zeigt das durchschnittliche Ergebnis von 24 Stunden an. Das Signal von Kanal 4 ändert sich zur Zeit unter DURCHSCHN. AKTUAL., die unter SYSTEMKONFIGURATION > ABLAUFPROGRAMM > DURCHSCHN. PROGRAMM ausgewählt wurde.

Der Ablauf ist wie folgt:

- 1. Das Relais 4-20mA LESEN ist ausgeschaltet. Kanal 1 und Kanal 2 sind auf 4 mA eingestellt (Änderungsstufe und Stufe nicht definiert).
- **2.** Warten Sie die konfigurierte Zeitverzögerung ab (SIGNALHALTEZEIT, Standard: 10 Sekunden).

<sup>&</sup>lt;sup>2</sup> Der Stromerkennungskanal (Kanal 1) ermittelt den Probenstrom f
ür die ersten 10 Sekunden (Standard) und geht dann 10 Sekunden lang auf 4 mA (Änderungsstufe) (Standard).

<sup>&</sup>lt;sup>3</sup> Der Ergebnistypkanal (Kanal 2) ermittelt den Ergebnistyp für die ersten 10 Sekunden (Standard) und geht dann auf 4 mA (nicht definierte Stufe für 10 Sekunden).

- 3. Kanal 2 ist auf den ersten Ergebnistyp (TIC) eingestellt.
- 4. Kanal 3 und 4 zeigen das Ergebnis der Stromreaktion.
- 5. Kanal 1 ist auf den ersten Probenstrom eingestellt (STROM).
- 6. Warten Sie 1 Sekunde.
- 7. Das Relais 4-20mA LESEN ist eingeschaltet.
- **8.** Warten Sie die konfigurierte Zeitverzögerung ab (SIGNALHALTEZEIT, Standard: 10 Sekunden).
- **9.** Die Schritte 1 bis 8 werden für jeden Ergebnistyp erneut durchgeführt. Fahren Sie anschließend mit Schritt 10 fort.
- **10.** Die Schritte 1 bis 9 werden für jeden Probenstrom (z.B.STROM) und manuellen Strom (HANDBET.) erneut durchgeführt. Fahren Sie anschließend mit Schritt 11 fort.
- **11.** Das Relais 4-20mA LESEN ist ausgeschaltet. Kanal 1 und Kanal 2 sind auf 4 mA eingestellt (Änderungsstufe und Stufe nicht definiert).
- **12.** Warten Sie auf ein neues Ergebnis oder die konfigurierte Zeit (Aktualisierungszeitraum), und fahren Sie dann mit Schritt 2 fort.

Da sich die Kanalsignale im Strom-Multiplexmodus in regelmäßigen Intervallen ändern, müssen der Analysator und das externe Gerät, das die Kanalsignale empfängt, synchronisiert werden. Verwenden Sie eines der beiden folgenden Signale, um den Analysator und das externe Gerät zu synchronisieren:

- Kanal 1 (analoger Ausgang)
- Relais 4-20mA LESEN (digitaler Ausgang)

Das Relais 4-20mA LESEN wird auf 1 Sekunde gestellt nachdem die 4 bis 20 mA-Signale auf den Kanälen 1 bis 4 und wechseln. Konfigurieren Sie ein Relais als ein Relais des Typs 4-20mA LESEN. Weitere Informationen finden Sie unter *Konfigurieren der Relais* im Installations- und Betriebshandbuch.

Wenn Kanal 1 auf 4 mA eingestellt ist (Änderungsstufe) und das Signal 4-20mA LESEN ausgeschaltet ist, bleiben die Signale der Kanäle 3 und 4 auf dem letzten Wert.

| Ergebnistyp            | Ausgang | Ergebnistyp | Ausgang      |
|------------------------|---------|-------------|--------------|
| Nicht definierte Stufe | 4 mA    | BSB         | 10 mA        |
| TIC                    | 5 mA    | Reserviert  | 11 mA        |
| тос                    | 6 mA    | Reserviert  | 12 mA        |
| reserviert             | 7 mA    | Reserviert  | 13 mA        |
| reserviert             | 8 mA    | Reserviert  | 14 mA        |
| CSB                    | 9 mA    | Reserviert  | 15 bis 20 mA |

#### Tabelle 5 Signale von Kanal 2

### 3.1 Messregister

#### Messungen Strom 1

| Name              | Beschreibung                                                       | Register     | Datentyp                                                                |
|-------------------|--------------------------------------------------------------------|--------------|-------------------------------------------------------------------------|
| STREAM_1_RLOG_TIC | Strom 1: Letzte Messung des gesamten<br>anorganischen Kohlenstoffs | 40001, 40002 | Gleitkommazahl, schreibgeschützt -1,0 <sup>6</sup> bis 1,0 <sup>6</sup> |
| STREAM_1_RLOG_TOC | Strom 1: Letzte Messung des gesamten<br>organischen Kohlenstoffs   | 40003, 40004 |                                                                         |
| STREAM_1_RLOG_COD | Strom 1: Letzte Messung des chemischen Sauerstoffbedarfs           | 40013, 40014 |                                                                         |
| STREAM_1_RLOG_BOD | Strom 1: Letzte Messung des biochemischen Sauerstoffbedarfs        | 40015, 40016 |                                                                         |

*Hinweis:* Wenn ein Register gelesen wird, wird der Wert im Register \_TIME für dieses Register (z. B. STREAM\_1\_RLOG\_TIC\_TIME) aktualisiert.

#### Messungen Strom 2

| Name              | Beschreibung                                                       | Register     | Datentyp                                                                   |
|-------------------|--------------------------------------------------------------------|--------------|----------------------------------------------------------------------------|
| STREAM_2_RLOG_TIC | Strom 2: Letzte Messung des gesamten<br>anorganischen Kohlenstoffs | 40029, 40030 | Gleitkommazahl, schreibgeschützt<br>-1,0 <sup>6</sup> bis 1,0 <sup>6</sup> |
| STREAM_2_RLOG_TOC | Strom 2: Letzte Messung des gesamten<br>organischen Kohlenstoffs   | 40031, 40032 |                                                                            |
| STREAM_2_RLOG_COD | Strom 2: Letzte Messung des chemischen Sauerstoffbedarfs           | 40041, 40042 |                                                                            |
| STREAM_2_RLOG_BOD | Strom 2: Letzte Messung des biochemischen Sauerstoffbedarfs        | 40043, 40044 |                                                                            |

*Hinweis:* Wenn ein Register gelesen wird, wird der Wert im Register \_TIME für dieses Register (z. B. STREAM\_1\_RLOG\_TIC\_TIME) aktualisiert.

#### Messungen Strom 3

| Name              | Beschreibung                                                       | Register     | Datentyp                                                                |
|-------------------|--------------------------------------------------------------------|--------------|-------------------------------------------------------------------------|
| STREAM_3_RLOG_TIC | Strom 3: Letzte Messung des gesamten<br>anorganischen Kohlenstoffs | 40057, 40058 | Gleitkommazahl, schreibgeschützt -1,0 <sup>6</sup> bis 1,0 <sup>6</sup> |
| STREAM_3_RLOG_TOC | Strom 3: Letzte Messung des gesamten<br>organischen Kohlenstoffs   | 40059, 40060 |                                                                         |
| STREAM_3_RLOG_COD | Strom 3: Letzte Messung des chemischen Sauerstoffbedarfs           | 40069, 40070 |                                                                         |
| STREAM_3_RLOG_BOD | Strom 3: Letzte Messung des biochemischen<br>Sauerstoffbedarfs     | 40071, 40072 |                                                                         |

*Hinweis:* Wenn ein Register gelesen wird, wird der Wert im Register \_TIME für dieses Register (z. B. STREAM\_1\_RLOG\_TIC\_TIME) aktualisiert.

## 3.2 Messzeitregister

#### Messzeiten Strom 1

| Name                   | Beschreibung                                                                   | Register     | Datentyp                     |
|------------------------|--------------------------------------------------------------------------------|--------------|------------------------------|
| STREAM_1_RLOG_TIC_TIME | Strom 1                                                                        | 40300, 40301 | Ganze Zahl, schreibgeschützt |
|                        | Datum und Uhrzeit der letzten Messung des gesamten anorganischen Kohlenstoffs  |              | 0x000000000 bis 0xFFFFFFF    |
| STREAM_1_RLOG_TOC_TIME | Strom 1                                                                        | 40302, 40303 |                              |
|                        | Datum und Uhrzeit der letzten Messung<br>des gesamten organischen Kohlenstoffs |              |                              |
| STREAM_1_RLOG_COD_TIME | Strom 1                                                                        | 40312, 40313 |                              |
|                        | Datum und Uhrzeit der letzten Messung<br>des chemischen Sauerstoffbedarfs      |              |                              |
| STREAM_1_RLOG_BOD_TIME | Strom 1                                                                        | 40314, 40315 |                              |
|                        | Datum und Uhrzeit der letzten Messung<br>des biochemischen Sauerstoffbedarfs   |              |                              |

#### Messzeiten Strom 2

| Name                   | Beschreibung                                                                   | Register     | Datentyp                     |
|------------------------|--------------------------------------------------------------------------------|--------------|------------------------------|
| STREAM_2_RLOG_TIC_TIME | Strom 2                                                                        | 40328, 40329 | Ganze Zahl, schreibgeschützt |
|                        | Datum und Uhrzeit der letzten Messung des gesamten anorganischen Kohlenstoffs  |              | 0x00000000 bis 0xFFFFFFF     |
| STREAM_2_RLOG_TOC_TIME | Strom 2                                                                        | 40330, 40331 |                              |
|                        | Datum und Uhrzeit der letzten Messung<br>des gesamten organischen Kohlenstoffs |              |                              |
| STREAM_2_RLOG_COD_TIME | Strom 2                                                                        | 40340, 40341 |                              |
|                        | Datum und Uhrzeit der letzten Messung<br>des chemischen Sauerstoffbedarfs      |              |                              |
| STREAM_2_RLOG_BOD_TIME | Strom 2                                                                        | 40342, 40343 |                              |
|                        | Datum und Uhrzeit der letzten Messung<br>des biochemischen Sauerstoffbedarfs   |              |                              |

#### Messzeiten Strom 3

| Name                   | Beschreibung                                                                   | Register     | Datentyp                     |
|------------------------|--------------------------------------------------------------------------------|--------------|------------------------------|
| STREAM_3_RLOG_TIC_TIME | Strom 3                                                                        | 40356, 40357 | Ganze Zahl, schreibgeschützt |
|                        | Datum und Uhrzeit der letzten Messung des gesamten anorganischen Kohlenstoffs  |              | 0x000000000 bis 0xFFFFFFF    |
| STREAM_3_RLOG_TOC_TIME | Strom 3                                                                        | 40358, 40359 |                              |
|                        | Datum und Uhrzeit der letzten Messung<br>des gesamten organischen Kohlenstoffs |              |                              |
| STREAM_3_RLOG_COD_TIME | Strom 3                                                                        | 40368, 40369 |                              |
|                        | Datum und Uhrzeit der letzten Messung<br>des chemischen Sauerstoffbedarfs      |              |                              |
| STREAM_3_RLOG_BOD_TIME | Strom 3                                                                        | 40370, 40371 |                              |
|                        | Datum und Uhrzeit der letzten Messung<br>des biochemischen Sauerstoffbedarfs   |              |                              |

## 3.3 Probenstatusregister

| Name                  | Beschreibung                                                                   | Register     | Datentyp                                                 |
|-----------------------|--------------------------------------------------------------------------------|--------------|----------------------------------------------------------|
| RLOG_SMPL_STATUS      | Probenstatus<br>Qualität der Probe, die vom<br>Ultraschallsensor gemessen wird | 40200, 40201 | Gleitkommazahl,<br>schreibgeschützt<br>0,0 bis 100,0     |
| RLOG_SMPL_STATUS_TIME | Datum und Uhrzeit der letzten<br>Probenstatusmessung                           | 40202, 40203 | Ganze Zahl, schreibgeschützt<br>0x00000000 bis 0xFFFFFFF |

*Hinweis:* Wenn ein Register gelesen wird, wird der Wert im Register \_TIME für dieses Register aktualisiert.

## 3.4 Registereinstellungen

| Name             | Beschreibung                                                                                                    | Register                                                                    | Datentyp                         | Min./Max.                            |
|------------------|----------------------------------------------------------------------------------------------------|-----------------------------------------------------------------------------|----------------------------------|--------------------------------------|
| DEVICE_ADDR      | Einstellung GERAT BUS<br>ADRESSE                                                                                                    | 40500                                                                       | Ganze Zahl,<br>Lesen/Schreiben   | 0x0000 bis 0x00C8                    |
| DEVICE_ID        | Einstellung GERATENUMMER                                                                                                    | 40501                                                                       | Ganze Zahl,<br>Lesen/Schreiben   | 0x0000 bis 0xFFFF                    |
| MANUF_ID         | Einstellung<br>HERSTELLERNUMMER                                                                                                    | 40502                                                                       | Ganze Zahl,<br>Lesen/Schreiben   | 0x0000 bis 0x00FF                    |
| DEVICE_SERIAL_ID | Einstellung SERIENNUMMER                                                                                                    | 40503,<br>40504,<br>40505                                                   | Uint48,<br>schreibgeschützt      | 0x000000000000 bis<br>0xFFFFFFFFFFFF |
| PROTO_REV        | Modbus-Protokoll<br>Implementierungsversion<br>Rev AA.BB = 0xAABB                                                                                                    | 40506                                                                       | Ganze Zahl,<br>schreibgeschützt  | 0x0000 bis 0x9999                    |
| FRMW_REV         | Einstellung FIRMWARE VERS.<br>Rev AA.BB = 0xAABB                                                                                                    | 40507                                                                       | Ganze Zahl,<br>schreibgeschützt  | 0x0000 bis 0x9999                    |
| REGS_MAP_REV     | Einstellung VERS VERZ. KARTE<br>Rev AA.BB = 0xAABB                                                                                                    | 40508                                                                       | Ganze Zahl,<br>schreibgeschützt  | 0x0000 bis 0x9999                    |
| LOCATION_STR     | Einstellung STANDORT MARKE<br><i>Hinweis:</i> Null, wenn die Zeichenfolge<br>weniger als 16 Zeichen enthält.                                                                                 | 40509,<br>40510,<br>40511,<br>40512,<br>40513,<br>40514,<br>40515,<br>40516 | Zeichenfolge,<br>Lesen/Schreiben | Maximal 16 Zeichen                   |
| BAUDRATE         | Einstellung BAUDRATE<br>0 = 1200 bit/s<br>1 = 2400 bit/s<br>2 = 4800 bit/s<br>3 = 9600 bit/s<br>4 = 14400 bit/s<br>5 = 19200 bit/s<br>6 = 38400 bit/s<br>7 = 57600 bit/s<br>8 = 115200 bit/s | 40517                                                                       | Ganze Zahl,<br>Lesen/Schreiben   | 0x0000 bis 0x0008                    |

#### ModBus-Registerkarten

| Name                          | Beschreibung                                                     | Register        | Datentyp                         | Min./Max.                    |
|-------------------------------|------------------------------------------------------------------|-----------------|----------------------------------|------------------------------|
| SYS_TIMEDATE <sup>4</sup>     | Systemzeit und -datum in<br>Sekunden seit dem<br>1. Januar 1970. | 40518,<br>40519 | Ganze Zahl,<br>Lesen/Schreiben   | 0x00000000 bis<br>0xFFFFFFF  |
| SYS_TIME <sup>4</sup>         | Systemzeit in höheren/niedrigeren<br>Bytes<br>HH:MM = 0xHHMM     | 40520           | Ganze Zahl,<br>Lesen/Schreiben   | 0x0000 bis 0x3B3B            |
| SYS_DATE⁴                     | Systemdatum in 4 Byte<br>Höheres Wort DAY:MON =<br>0xDDMM        | 40521,<br>40522 | Ganze Zahl,<br>Lesen/Schreiben   | 0x00000000 bis<br>0x1F0C0833 |
|                               | Niedrigeres Wort YEAR = 0x0YYY                                   |                 |                                  |                              |
| REACT_TIC_RANGE1 <sup>5</sup> | TIC-Bereich 1                                                    | 40550,<br>40551 | Gleitkommazahl, schreibgeschützt | 0,0 bis 1000000,0            |
| REACT_TIC_RANGE2 <sup>5</sup> | TIC-Bereich 2                                                    | 40552,<br>40553 |                                  |                              |
| REACT_TIC_RANGE3 <sup>5</sup> | TIC-Bereich 3                                                    | 40554,<br>40555 |                                  |                              |
| REACT_TOC_RANGE1 <sup>5</sup> | TOC-Bereich 1                                                    | 40556,<br>40557 |                                  |                              |
| REACT_TOC_RANGE2 <sup>5</sup> | TOC-Bereich 2                                                    | 40558,<br>40559 |                                  |                              |
| REACT_TOC_RANGE3 <sup>5</sup> | TOC-Bereich 3                                                    | 40560,<br>40561 |                                  |                              |

## 3.5 Kalibrierregister

| Name              | Beschreibung                                                                                          | Register | Datentyp                        | Min./Max.            |
|-------------------|----------------------------------------------------------------------------------------------------|----------|---------------------------------|----------------------|
| AUTOCAL_PROG      | Tag der automatischen Kalibrierung<br>Bit 0 = Aus<br>Bit 1 = Montag<br>Bit 2 = Dienstag               | 40700    | Ganze Zahl,<br>schreibgeschützt | 0x0000 bis 0x000F    |
|                   | Bit 3 = Mittwoch                                                                                      |          |                                 |                      |
|                   | Bit 4 = Donnerstag                                                                                    |          |                                 |                      |
|                   | Bit 5 = Freitag                                                                                       |          |                                 |                      |
|                   | Bit 6 = Samstag                                                                                       |          |                                 |                      |
|                   | Bit 7 = Sonntag                                                                                       |          |                                 |                      |
| AUTOCAL_PROG_TIME | Uhrzeit der geplanten<br>automatischen Kalibrierung in<br>höheren/niedrigeren Bytes<br>HH:MM = 0xHHMM | 40701    | Ganze Zahl,<br>schreibgeschützt | 0x0000 bis<br>0x3B3B |
| CLOG_CAL_SELECT6  | Kalibrierungstyp<br>0 = TIC                                                                           | 40702    | Ganze Zahl,<br>Lesen/Schreiben  | 0x0000 bis<br>0x0004 |
|                   | 1 = TOC                                                                                               |          |                                 |                      |
|                   | 2 = TC                                                                                                |          |                                 |                      |
|                   | 3 = TN                                                                                                |          |                                 |                      |

<sup>&</sup>lt;sup>4</sup> Dieses Register kann erst geändert werden, wenn das System vollständig gestoppt ist.
<sup>5</sup> Wird mit 0,0 im Analysemodus angezeigt, wenn kein Ergebnis vorliegt.
<sup>6</sup> Dieser Registerwert ändert die Werte der nachfolgenden CLOG-Register.

| Name                                         | Beschreibung                                                                                                    | Register        | Datentyp                            | Min./Max.                              |
|----------------------------------------------|----------------------------------------------------------------------------------------------------|-----------------|-------------------------------------|----------------------------------------|
| CLOG_CAL1_SPAN_STATUS                        | Status der letzten                                                                                                    | 40703           | Ganze Zahl,                         | 0x0000 bis 0x007F                      |
| CLOG_CAL2_SPAN_STATUS                        | Bereichskalibrierung<br>Bit 0 = Kalibrierung                                                                                                    | 40717           | schreibgeschützt                    |                                        |
| CLOG_CAL3_SPAN_STATUS                        | Bit 1 = Prüfung                                                                                                    | 40731           | -                                   |                                        |
|                                              | Bit 2 = Kalibrierung erfolgreich                                                                                                    |                 |                                     |                                        |
|                                              | Bit 3 = Ergebnis außerhalb des<br>Bandes                                                                                                    |                 |                                     |                                        |
|                                              | Bit 4 = Berechnet aus anderem<br>Bereich                                                                                                    |                 |                                     |                                        |
|                                              | Bit 5 = Berechnet aus TOC/TC-<br>Ergebnis                                                                                                    |                 |                                     |                                        |
|                                              | Bit 6 = Vom Bediener eingegeben                                                                                                    |                 |                                     |                                        |
|                                              | <i>Hinweis:</i> Wenn im Hauptbereich ein<br>Kalibrierungsfehler auftritt, muss der<br>abgeleitete Ergebnisstatus ebenfalls<br>aktualisiert werden. |                 |                                     |                                        |
| Hinweis: Die Werte des CLOG_CA gelesen wird. | Lx-Registers werden nur aktualisiert, wenn                                                                                                    | das zugehörig   | e CLOG_CALx_SPAN_S                  | STATUS-Register                        |
| CLOG_CAL1_SPAN_TIME                          | Uhrzeit und Datum der letzten<br>Bereichskalibrierung                                                                                              | 40704,<br>40705 | Ganze Zahl,<br>schreibgeschützt     | 0x00000000 bis<br>0xFFFFFFF            |
| CLOG_CAL2_SPAN_TIME                          |                                                                                                    | 40718,<br>40719 |                                     |                                        |
| CLOG_CAL3_SPAN_TIME                          |                                                                                                    | 40732,<br>40733 |                                     |                                        |
| CLOG_CAL1_SPAN_STD                           | Kalibrierstandard<br>Hinweis: Null, wenn die Bits 4-6 im                                                                                           | 40706,<br>40707 | Gleitkommazahl,<br>schreibgeschützt | -1,0 <sup>6</sup> bis 1,0 <sup>6</sup> |
| CLOG_CAL2_SPAN_STD                           | - Register _STATUS testgelegt sina.                                                                                                    | 40720,<br>40721 |                                     |                                        |
| CLOG_CAL3_SPAN_STD                           | -                                                                                                    | 40734,<br>40735 |                                     |                                        |
| CLOG_CAL1_SPAN_RSLT                          | Kalibrierergebnisse<br>Hinweis: Null, wenn die Bits 4-6 im<br>Begister STATUS festrelagt sind                                                      | 40708,<br>40709 | Gleitkommazahl, schreibgeschützt    | -1,0 <sup>6</sup> bis 1,0 <sup>6</sup> |
| CLOG_CAL2_SPAN_RSLT                          | Register _31A103 resigeregi sinu.                                                                                                    | 40722,<br>40723 |                                     |                                        |
| CLOG_CAL3_SPAN_RSLT                          |                                                                                                    | 40736,<br>40737 |                                     |                                        |
| CLOG_CAL1_SPAN_FACTOR                        | Faktor für Bereichsanpassung                                                                                                    | 40710,<br>40711 | Gleitkommazahl, schreibgeschützt    | -1,0 <sup>6</sup> bis 1,0 <sup>6</sup> |
| CLOG_CAL2_SPAN_FACTOR                        |                                                                                                    | 40724,<br>40725 |                                     |                                        |
| CLOG_CAL3_SPAN_FACTOR                        |                                                                                                    | 40738,<br>40739 | 1                                   |                                        |

#### ModBus-Registerkarten

| Name                  | Beschreibung                                                                           | Register        | Datentyp                         | Min./Max.                              |
|-----------------------|----------------------------------------------------------------------------------------|-----------------|----------------------------------|----------------------------------------|
| CLOG_CAL1_ZERO_STATUS | Status der letzten Nullkalibrierung<br>Bit 0 = Nullkalibrierung<br>Bit 1 = Nullpröfung | 40712           | Ganze Zahl,                      | 0x0000 bis 0x007F                      |
| CLOG_CAL2_ZERO_STATUS |                                                                                        | 40726           | Lesen/Schreiben                  |                                        |
| CLOG_CAL3_ZERO_STATUS | Bit 2 = Null erfolgreich                                                               | 40740           |                                  |                                        |
|                       | Bit 3 = Ergebnis außerhalb des<br>Bandes                                               |                 |                                  |                                        |
|                       | Bit 4 = Berechnet aus anderem<br>Bereich                                               |                 |                                  |                                        |
|                       | Bit 5 = TIC: kein Nullabgleich<br>erforderlich                                         |                 |                                  |                                        |
|                       | Bit 6 = Vom Bediener eingegeben                                                        |                 |                                  |                                        |
| CLOG_CAL1_ZERO_TIME   | Uhrzeit und Datum der letzten<br>Nullkalibrierung                                      | 40713,<br>40714 | Ganze Zahl,<br>schreibgeschützt  | 0x00000000 bis<br>0xFFFFFFF            |
| CLOG_CAL2_ZERO_TIME   |                                                                                        | 40727,<br>40728 |                                  |                                        |
| CLOG_CAL3_ZERO_TIME   |                                                                                        | 40741,<br>40742 |                                  |                                        |
| CLOG_CAL1_ZERO_OFFSET | Nullpunktverschiebung                                                                  | 40715,<br>40716 | Gleitkommazahl, schreibgeschützt | -1,0 <sup>6</sup> bis 1,0 <sup>6</sup> |
| CLOG_CAL2_ZERO_OFFSET | 40729,<br>40730                                                                        |                 |                                  |                                        |
| CLOG_CAL3_ZERO_OFFSET |                                                                                        | 40743,<br>40744 |                                  |                                        |

## 3.6 Diagnoseregister

| Name                   | Beschreibung                                                                                                    | Register        | Datentyp                            | Min./Max.                              |
|------------------------|----------------------------------------------------------------------------------------------------|-----------------|-------------------------------------|----------------------------------------|
| OXP_ANLS               | Zeigt den Typ der Oxidationsanalyse<br>an.<br>Bit 0 = TIC+TOC<br>Bit 1 = TC<br>Bit 2 = VOC<br>Bit 3 = TIC+TOCe<br>Bit 4 = TCe | 40586           | Ganze Zahl,<br>schreibgeschützt     | 0x0000 bis 0x07FF                      |
| PANEL_TEMP             | Temperatur im Gehäuse (°C)                                                                                                    | 40800,<br>40801 | Gleitkommazahl,<br>schreibgeschützt | -100,0 bis 150,0                       |
| ATM_PRESS              | Messung des atmosphärischen<br>Drucks vom Sensor (kPa)                                                                        | 40802,<br>40803 | Gleitkommazahl,<br>schreibgeschützt | 0,0 bis 250,0                          |
| CO2A_ZERO <sup>7</sup> | Nulleinstellung CO <sub>2</sub> -Analysator                                                                                   | 40804,<br>40805 | Gleitkommazahl,<br>schreibgeschützt | -1,0 <sup>6</sup> bis 1,0 <sup>6</sup> |
| GCTRL_AIR_PRESSURE     | Gemessener Luftdruck an der<br>Gassteuerungsplatine (kPa)                                                                     | 40812,<br>40813 | Gleitkommazahl,<br>schreibgeschützt | 0,0 bis 250,0                          |
| GCTRL_O2_PRESS         | Gemessener Sauerstoffdruck an der Gassteuerungsplatine (kPa)                                                                  | 40814,<br>40815 | Gleitkommazahl,<br>schreibgeschützt | 0,0 bis 250,0                          |

<sup>&</sup>lt;sup>7</sup> Dieses Register wird auf 0,0 gesetzt, wenn die Stromversorgung eingeschaltet ist und während die Reaktionsbedingung ANALYSER\_NULL auf den korrekten Wert eingestellt wird.

| Name               | Beschreibung                                                                                                    | Register        | Datentyp                        | Min./Max.                   |
|--------------------|----------------------------------------------------------------------------------------------------|-----------------|---------------------------------|-----------------------------|
| REACT_STREAM_VALVE | Analysereaktion Stromventil<br>0 = keine Analyse an allen<br>Stromventilen<br>1 = Analyse an Stromventil 1<br>2 = Analyse an Stromventil 2<br>3 = Analyse an Stromventil 3<br>4 = Analyse an Stromventil 4<br>5 = Analyse an Stromventil 5<br>6 = Analyse an Stromventil 6 | 40816           | Ganze Zahl,<br>schreibgeschützt | 0 bis 6                     |
| REACT_RANGE        | Analysereaktion Bereich<br>0 = keine Analysereaktion<br>1 = Analysereaktion Bereich 1<br>2 = Analysereaktion Bereich 2<br>3 = Analysereaktion Bereich 3                                                                                                    | 40817           | Ganze Zahl,<br>schreibgeschützt | 0 bis 3                     |
| ACID_RGNT_STATUS   | Verbleibende Tage – Säure                                                                                                    | 40818           | Ganze Zahl,<br>schreibgeschützt | 0 bis 999                   |
| BASE_RGNT_STATUS   | Verbleibende Tage – Lauge                                                                                                    | 40819           | Ganze Zahl,<br>schreibgeschützt | 0 bis 999                   |
| REACT_CNTR         | Reaktionszähler                                                                                                    | 40824,<br>40825 | Ganze Zahl,<br>schreibgeschützt | 0x00000000 bis<br>0xFFFFFFF |
| SERVICE_REQ        | Tage, bis Wartung erforderlich ist                                                                                                    | 40826           | Ganze Zahl,<br>schreibgeschützt | 0x0000 bis 0xFFFF           |

## 3.7 Fehler-, Warn- und Benachrichtigungsregister

Beschreibungen der Fehlercodes finden Sie unter *Fehlerbehebung* im Handbuch für Wartung und Fehlerbehebung.

| Name             | Beschreibung                          | Register | Datentyp         | Min./Max.  |
|------------------|---------------------------------------|----------|------------------|------------|
| SYS_ALARM_STATUS | Alarmstatus                           | 49930    | Ganze Zahl,      | 0x0000 bis |
|                  | Bit 0 = Fehler                        |          | schreibgeschützt | 0x000F     |
|                  | Bit 1 = Warnung                       |          |                  |            |
|                  | Bit 2 = Benachrichtigung              |          |                  |            |
|                  | Bit 3 = Trinkwasserwarnung            |          |                  |            |
| SYS_COND_GRP     | Bit 0 = Fehler 01_NIEDR. O2-FL EX     | 49950    |                  |            |
|                  | Bit 1 = Fehler 02_NIEDR. O2-FL SO     |          |                  |            |
|                  |                                       |          |                  |            |
|                  | Bit 15 = Fehler 16_PROBENVENTIL SEN3  |          |                  |            |
| SYS_COND_GRP     | Bit 0 = Fehler 17_PRB.VENT. N. SYNC   | 49951    |                  |            |
|                  | Bit 1 = Fehler 18_LECKSUCHMITTELS     |          |                  |            |
|                  |                                       |          |                  |            |
|                  | Bit 15 = Fehler 33_TOC-BER.PRUEF FEHL |          |                  |            |
|                  |                                       |          |                  |            |
| SYS_COND_GRP     | Bit 0 = Fehler 241                    | 49965    |                  |            |
|                  | Bit 1 = Fehler 242                    |          |                  |            |
|                  |                                       |          |                  |            |
|                  | Bit 15 = Fehler 257                   |          |                  |            |

## 3.8 Status- und externe Kontrollregister

| Name                 | Beschreibung                                                                                                    | Register | Datentyp                        | Min./Max.            |
|----------------------|----------------------------------------------------------------------------------------------------|----------|---------------------------------|----------------------|
| SYS_OP_STATUS        | Betriebsstatus<br>Bit 0 = Normalbetrieb                                                                                                    | 49931    | Ganze Zahl,<br>schreibgeschützt | 0x0000 bis<br>0x003F |
|                      | Bit 1 = Manueller Betrieb                                                                                                    |          |                                 |                      |
|                      | Bit 2 = Kalibrierung                                                                                                    |          |                                 |                      |
|                      | Bit 3 = Null                                                                                                    |          |                                 |                      |
|                      | Bit 4 = Externer Standby ist aktiviert                                                                                                    |          |                                 |                      |
|                      | Bit 5 = Wartungsschalter ist aktiviert                                                                                                    |          |                                 |                      |
| SYS_REM_CTRL         | Externe Systemsteuerung<br>0 = Keine Änderung                                                                                                    | 49932    | Ganze Zahl,<br>Lesen/Schreiben  | 0 bis 7              |
|                      | 1 = Systemende und Stopp                                                                                                    |          |                                 |                      |
|                      | 2 = Analysestart                                                                                                    |          |                                 |                      |
|                      | 3 = Start Nullkal.                                                                                                    |          |                                 |                      |
|                      | 4 = Start Nullprüfung                                                                                                    |          |                                 |                      |
|                      | 5 = Start Bereichskal.                                                                                                    |          |                                 |                      |
|                      | 6 = Start Bereichsprüfung                                                                                                    |          |                                 |                      |
|                      | 7 = Spülung Reagenz und Null                                                                                                    |          |                                 |                      |
| SYS_REM_CTRL_STANDBY | Einstellen der externen Standby-Funktion<br>0 = Externes Standby für Modbus deaktiviert                                                                                                    | 49933    | Ganze Zahl,<br>Lesen/Schreiben  | 0 bis 1              |
|                      | 1 = Externes Standby für Modbus aktiviert                                                                                                    |          |                                 |                      |
|                      | <i>Hinweis:</i> Der Inhalt dieses Registers wird intern mit<br>boolescher Logik (OR) mit dem digitalen Eingang des<br>externen Standby verbunden, sofern verfügbar.                                                                                                    |          |                                 |                      |
| SYS_REM_CTRL_SYNC    | Synchronisierungsausgabe für externen<br>Kontrollbetrieb<br><i>Hinweis:</i> Dieses Register ist aktiviert, wenn keine<br>Synchronisierungsausgabe (SYNC) identifiziert wird.                                                                                                    | 49934    | Ganze Zahl,<br>schreibgeschützt | 0 bis 1              |
| SYS_REM_CTRL_RANGE   | Nächster auszuwählender Bereich<br>0 = nicht aktiviert/auto                                                                                                    | 49935    | Ganze Zahl,<br>Lesen/Schreiben  | 0 bis 3              |
|                      | 1 = Bereich 1                                                                                                    |          |                                 |                      |
|                      | 2 = Bereich 2                                                                                                    |          |                                 |                      |
|                      | 3 = Bereich 3                                                                                                    |          |                                 |                      |
|                      | Hinweis: Wenn dieser Registerwert 0 ist, wird der<br>Bereich mit den Digitaleingängen<br>EXT_RANGE_MUX1-2 ausgewählt, sofern verfügbar.<br>Wenn die Digitaleingänge<br>EXT_RANGE_MUX1-2 nicht verfügbar sind, regelt der<br>Wert dieses Registers die digitalen<br>Eingangsleitungen. |          |                                 |                      |

| Name                | Beschreibung                                                                                                    | Register | Datentyp                       | Min./Max.            |
|---------------------|----------------------------------------------------------------------------------------------------|----------|--------------------------------|----------------------|
| SYS_REM_CTRL_STREAM | Nächster auszuwählender Strom<br>Bit 0 = Strom 1                                                                                                    | 49936    | Ganze Zahl,<br>Lesen/Schreiben | 0x0000 bis<br>0x007f |
|                     | Bit 1 = Strom 2                                                                                                    |          |                                |                      |
|                     | Bit 2 = Strom 3                                                                                                    |          |                                |                      |
|                     | Bit 3 = Strom 4                                                                                                    |          |                                |                      |
|                     | Bit 4 = Strom 5                                                                                                    |          |                                |                      |
|                     | Bit 5 = Strom 6                                                                                                    |          |                                |                      |
|                     | <i>Hinweis:</i> Der Inhalt dieses Registers wird intern mit<br>boolescher Logik (OR) mit den Digitaleingängen<br>STREAM SEL 1-6 verbunden, um die Stromauswahl<br>zu aktivieren bzw. zu deaktivieren. |          |                                |                      |
| SYS_DEBUG_MODE      | Modusregister System-Debug<br>0 = Normaler Systembetrieb<br>1 = System liefert vordefinierte Modbus-<br>Registerwerte                                                                                 | 45000    | Ganze Zahl,<br>Lesen/Schreiben | 0x0000 bis<br>0x0001 |

#### HACH COMPANY World Headquarters

P.O. Box 389, Loveland, CO 80539-0389 U.S.A. Tel. (970) 669-3050 (800) 227-4224 (U.S.A. only) Fax (970) 669-2932 orders@hach.com www.hach.com

#### HACH LANGE GMBH

Willstätterstraße 11 D-40549 Düsseldorf, Germany Tel. +49 (0) 2 11 52 88-320 Fax +49 (0) 2 11 52 88-210 info-de@hach.com www.de.hach.com

### HACH LANGE Sàrl

6, route de Compois 1222 Vésenaz SWITZERLAND Tel. +41 22 594 6400 Fax +41 22 594 6499

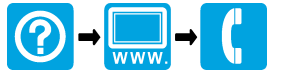

© Hach Company/Hach Lange GmbH, 2022. Alle Rechte vorbehalten. Gedruckt in Irland.